Тренинговый Центр Анфисы Бреус "Вдохновение"

Пошаговые инструкции по управлению и ведению блога на WordPress

# Урок №26

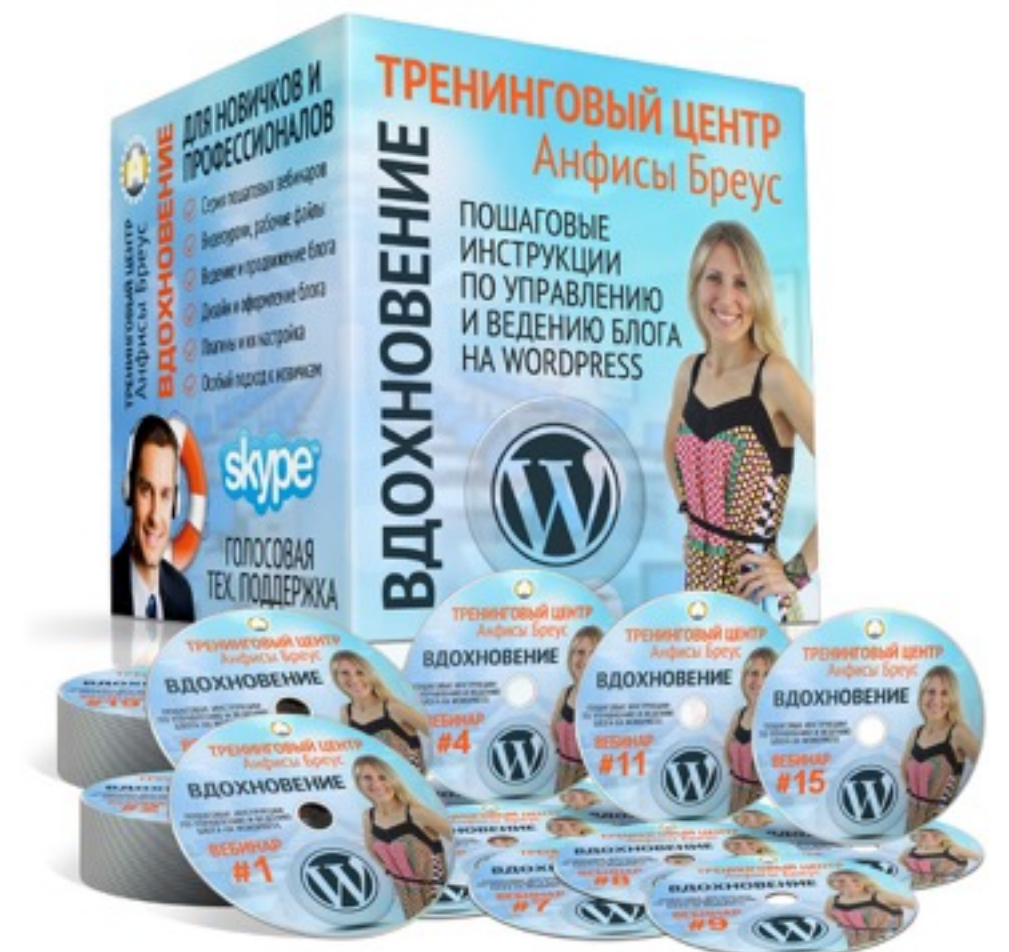

Тема: Видео с Vimeo: Загрузка видео, вставка в статью, произвольные настройки плеера

### Вопросы:

- Чем отличается платный от бесплатного аккаунта Vimeo
- Как добавить видео на Vimeo
- Настройка видео
- Где взять код/ссылку для вставки видео с Vimeo (2 способа)
- Как скачать видео с Vimeo
- Дополнительные настройки кода
- З способа вставки видео с Vimeo (oEmbed, shortcode [embed]...[/ embed], HTML-кода iframe
- Викторина

# Чем отличается платный от бесплатного аккаунта Vimeo

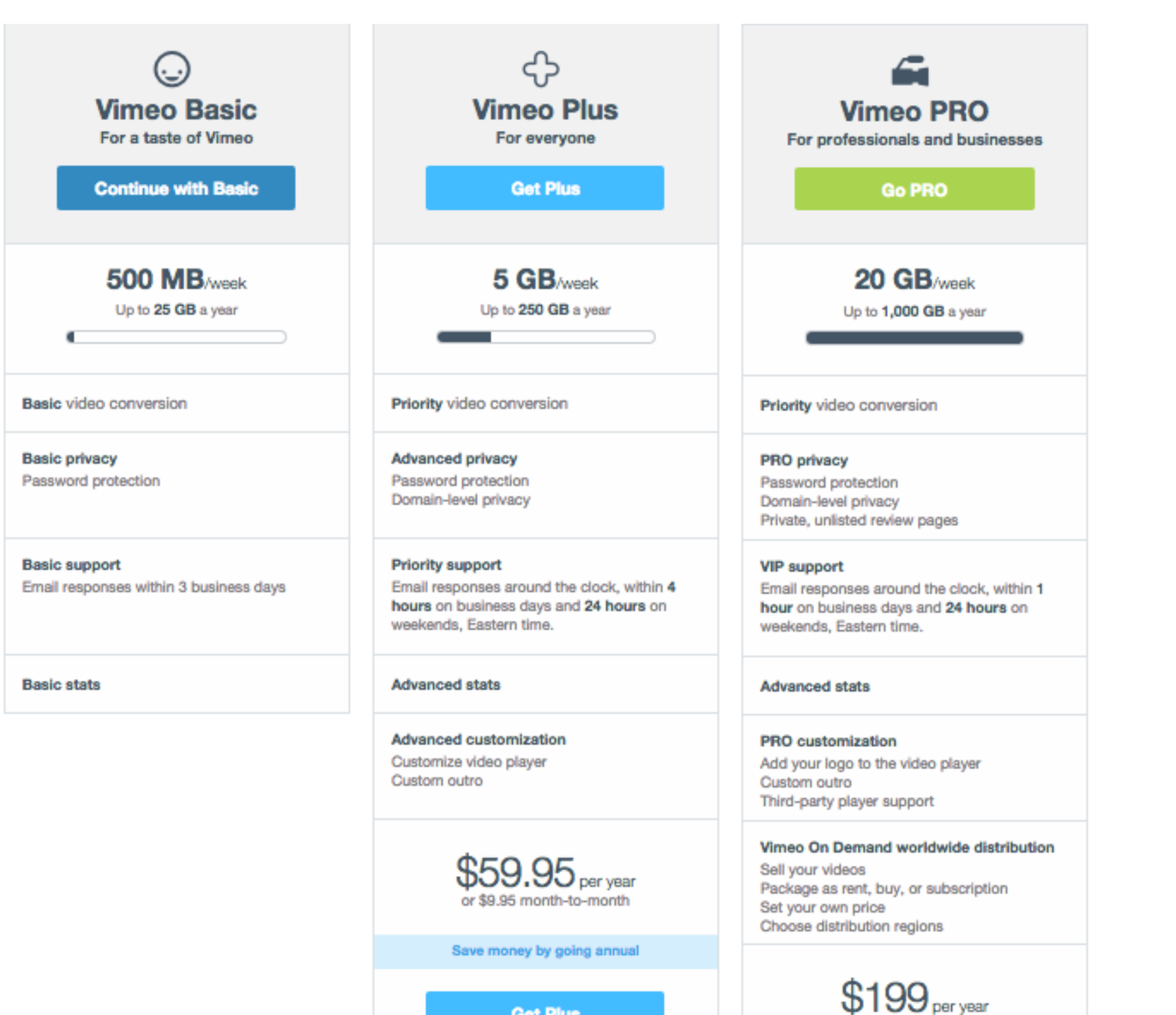

Get Plus

#### http://wptraining.ru

Billed annually

## Как добавить видео на Vimeo

Зайти на Vimeo под своим логином и паролем 1. Нажать на кнопку «**Upload**» или «**Upload a Video**»

Добавить видео на Vimeo

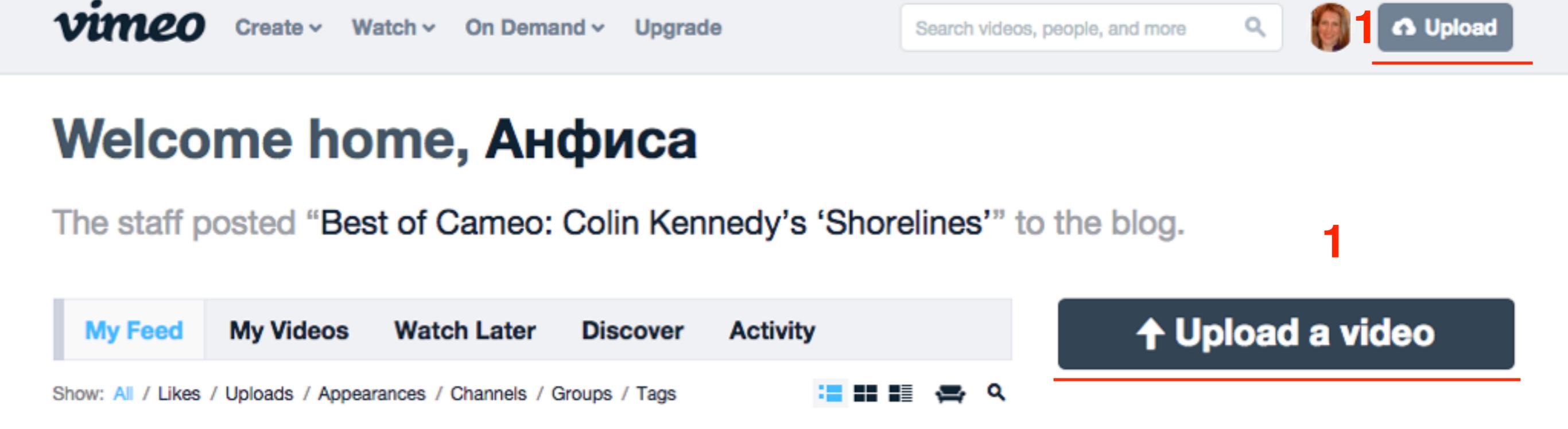

Добавить видео на Vimeo

1. На следующей странице нажать на кнопку «Choose a Video to Upload»

# Upload Your Video Please follow these rules: 1. Upload only videos you created yourself. + More 2. Certain types of content are not allowed on Vimeo. + More 3. Commercial and business videos can only be uploaded with Vimeo PRO. + More Still have questions? Read the full Vimeo Guidelines. 1. Choose a Video to Upload 1. Commercial are Video to Upload

Добавить видео на Vimeo

- 1. На следующей странице появится название файла для загрузки с указанием размера
- 2. Если необходимо загрузить не одно а несколько видео, можно нажать на ссылку «Add Юanother video to upload»
- 3. Нажать на кнопку «Upload Selected Video»

## **Upload Your Video**

# I. Upload only videos you created yourself. + More 2. Certain types of content are not allowed on Vimeo. + More 3. Commercial and business videos can only be uploaded with Vimeo PRO. + More Still have questions? Read the full Vimeo Guidelines.

#### Files:

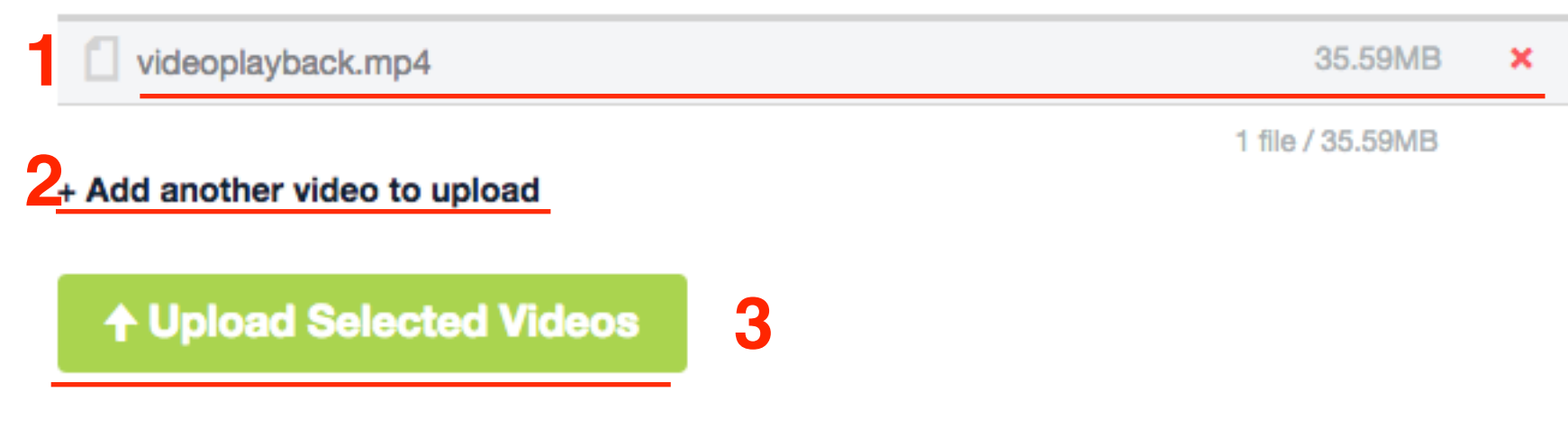

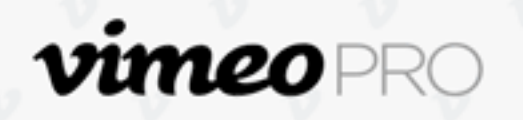

40x more storage space, unlimited HD videos, and player customization.

Добавить видео на Vimeo

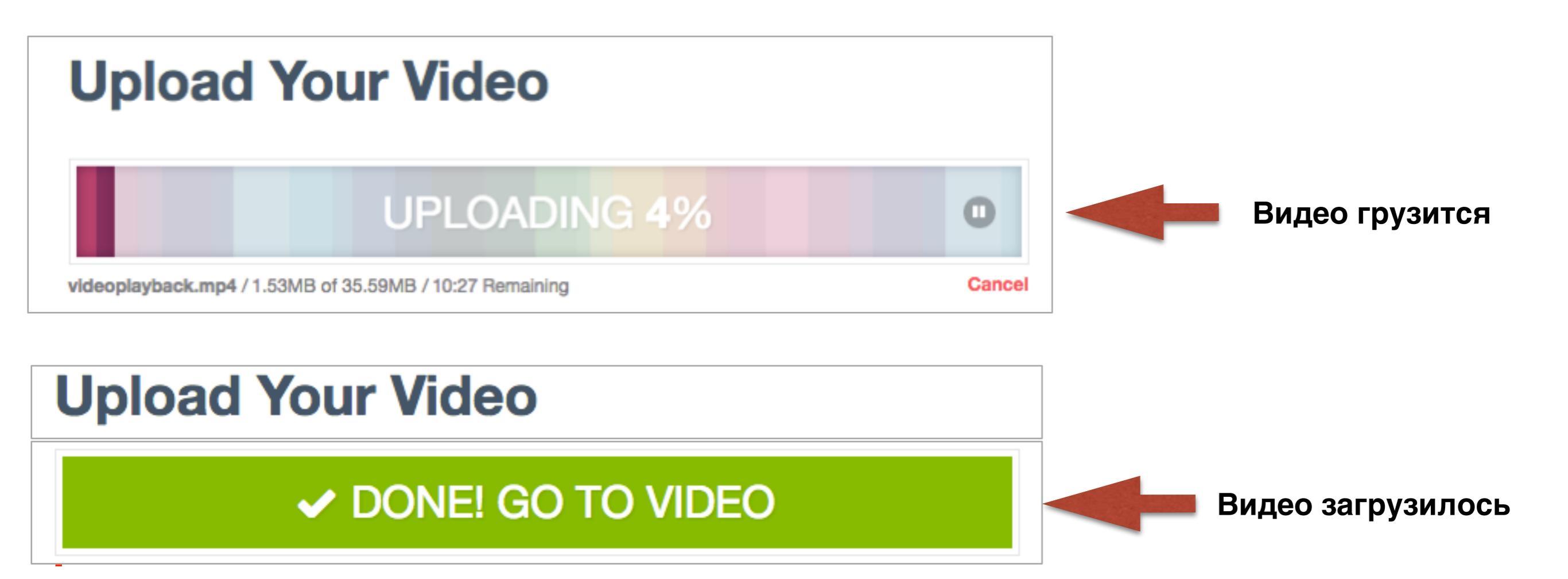

## Настройка видео

## Основные настройки

- 1. Перейти во вкладку «Basic»
- 2. Title заголовок
- 3. **Description** описание
- 4. Language выбрать язык

|                            | UPLC                           |                       | 4%                      | 0           | <b>vimeo</b> PRO                                                                                                    |
|----------------------------|--------------------------------|-----------------------|-------------------------|-------------|----------------------------------------------------------------------------------------------------|
| videoplayback.mp4 /        | 1.53MB of 35.59MB / 10:27 I    | Remaining             |                         | Cancel      | 40x more storage space,                                                                                                    |
| Basic Priv                 | vacy Collections               | Advanced              | Upgrade                 |             | unlimited HD videos,<br>and player customization.                                                                                                    |
| Basic Info                 |                                |                       |                         |             | Upgrade now                                                                                                    |
| Videos are more intere     | esting when they have creative | e titles. We know you | u can do better than "N | /ly Video." |                                                                                                    |
| Смотровая площади          | ка Дой Чанг                    |                       |                         |             |                                                                                                    |
| Description                |                                | involved in making H  |                         |             | TIPS FOR GREAT VIDEOS                                                                                                    |
| 3 Develope republication   | our video, and now you were    | involved in making it | . (NO FITML, DULINKS    | are OK.)    | Compression Guidelines                                                                                                    |
| природа горы <u>чан</u> г, | северный гаиланд               |                       |                         |             | We'll help you make sense of formats, codecs, data rates, and resolutions so you can sort through the technical stuff and upload successfully.        |
|                            |                                |                       |                         |             | Vimeo Video School                                                                                                    |
| Language                   | of your video                  |                       |                         | 1           | Learn how to make better videos at our friendly one-<br>stop shop that's home to lessons from our staff and<br>video tutorials made by Vimeo members. |
| Russian                    | ≎                              |                       |                         |             | Organizer <u>http://wptraining.ru</u>                                                                                                    |

Organizer

## Основные настройки

5. В поле Tags прописать ключевые слова через запятую

6. Content Rating - «выбрать All audiences»

7. Credits - если это не ваше видео, но вы принимали участие в его создании, указать роль: director, editor, musician, motion graphics artist, actor
8. Нажать на кнопку «Save Changes» - сохранить

настройки

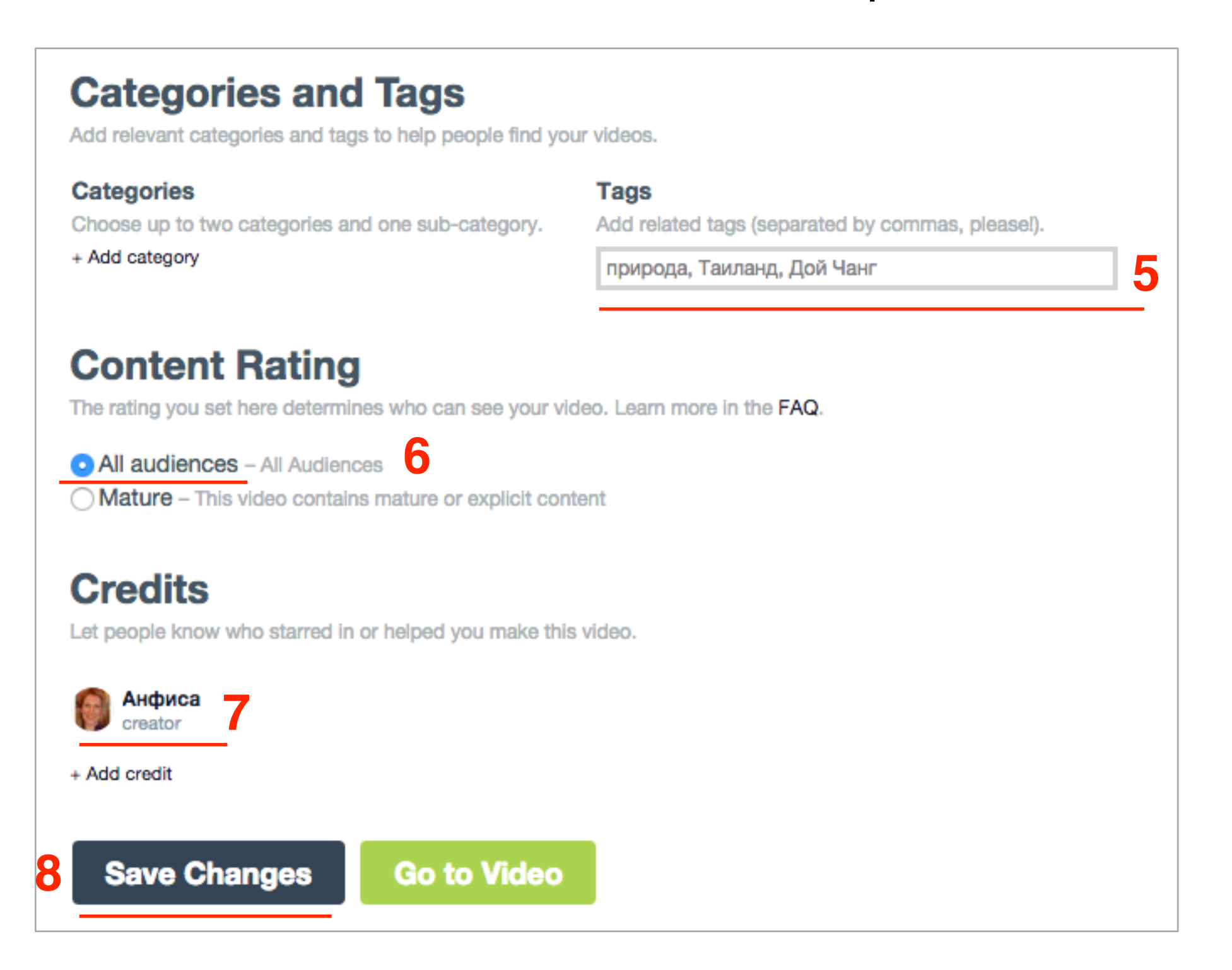

## Настройки приватности

1. перейти во вкладку «Privacy»

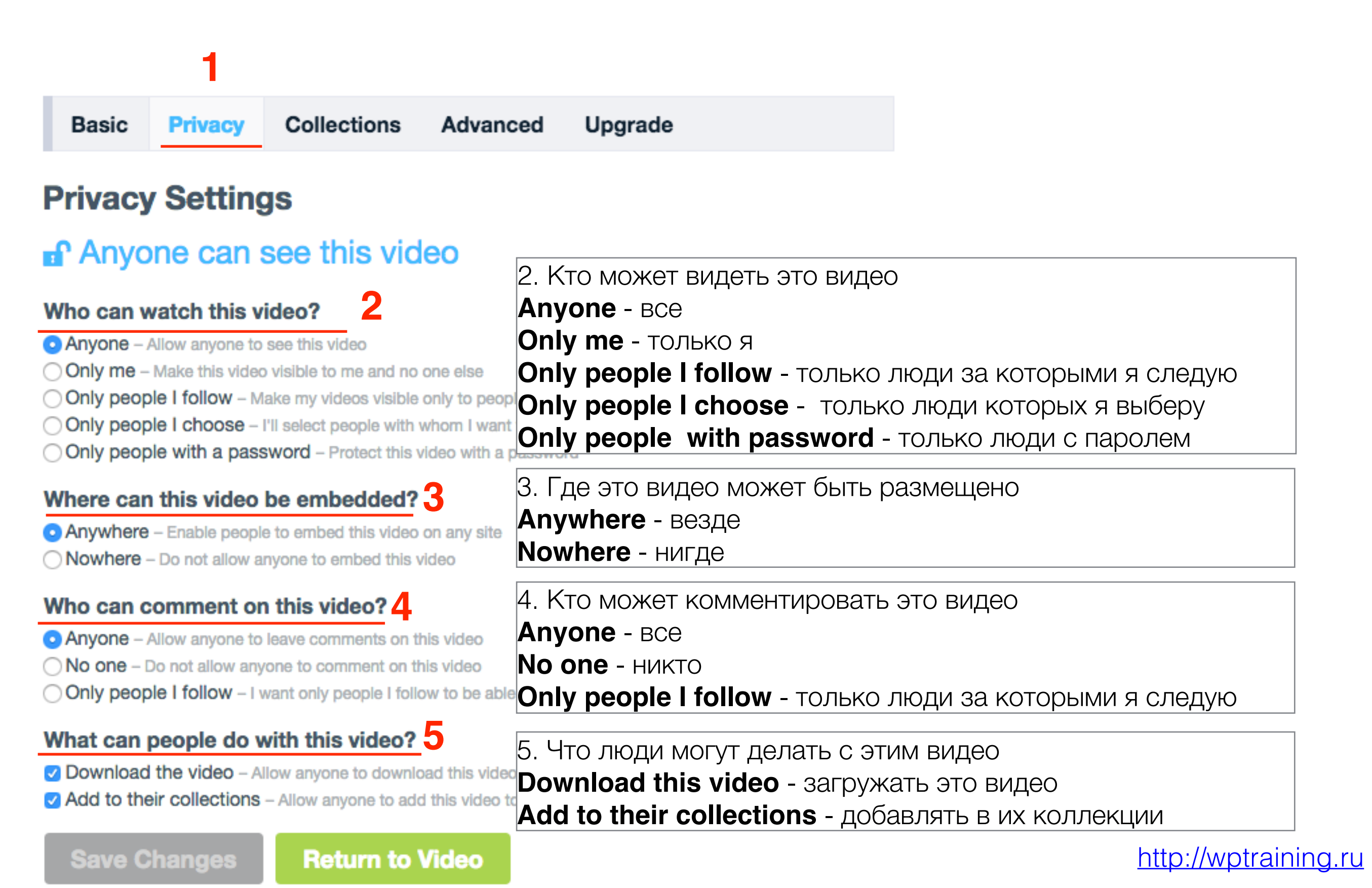

## Как задать миниатюру к видео

Перейти к списку «Мои видео»

- 1. Перейти на главную страницу Vimeo
- 2. Перейти во вкладку «**My Videos**» Мои видео

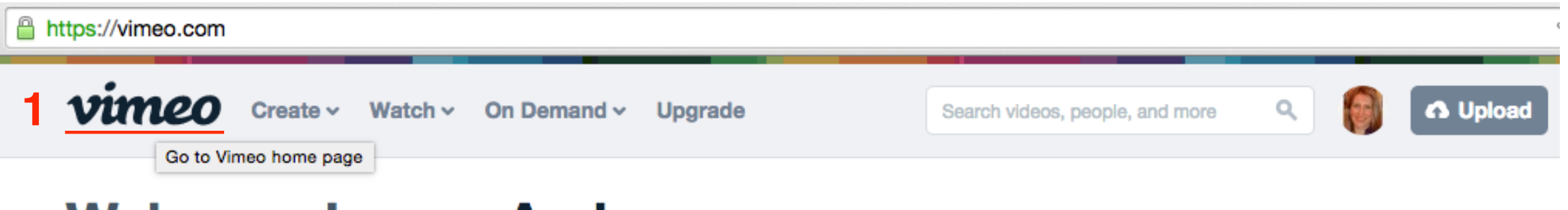

## Welcome home, Анфиса

The staff posted "Best of Cameo: Colin Kennedy's 'Shorelines'" to the blog.

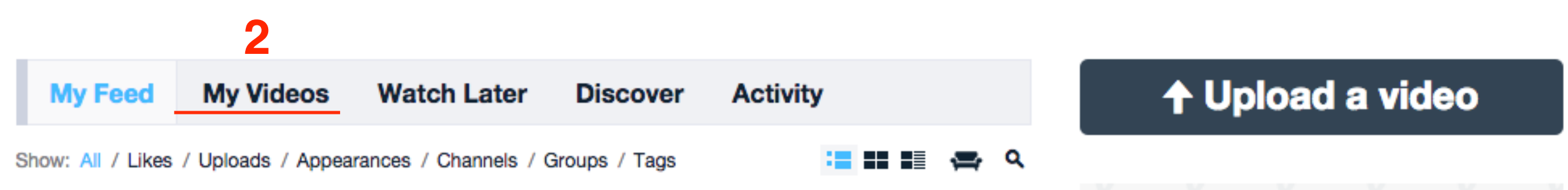

## Перейти в настройки видео

- 1. Найдите в списке видео, которое хотите отредактировать
- 2. В левом верхнем углу на на видео нажмите на иконку **шестеренки**

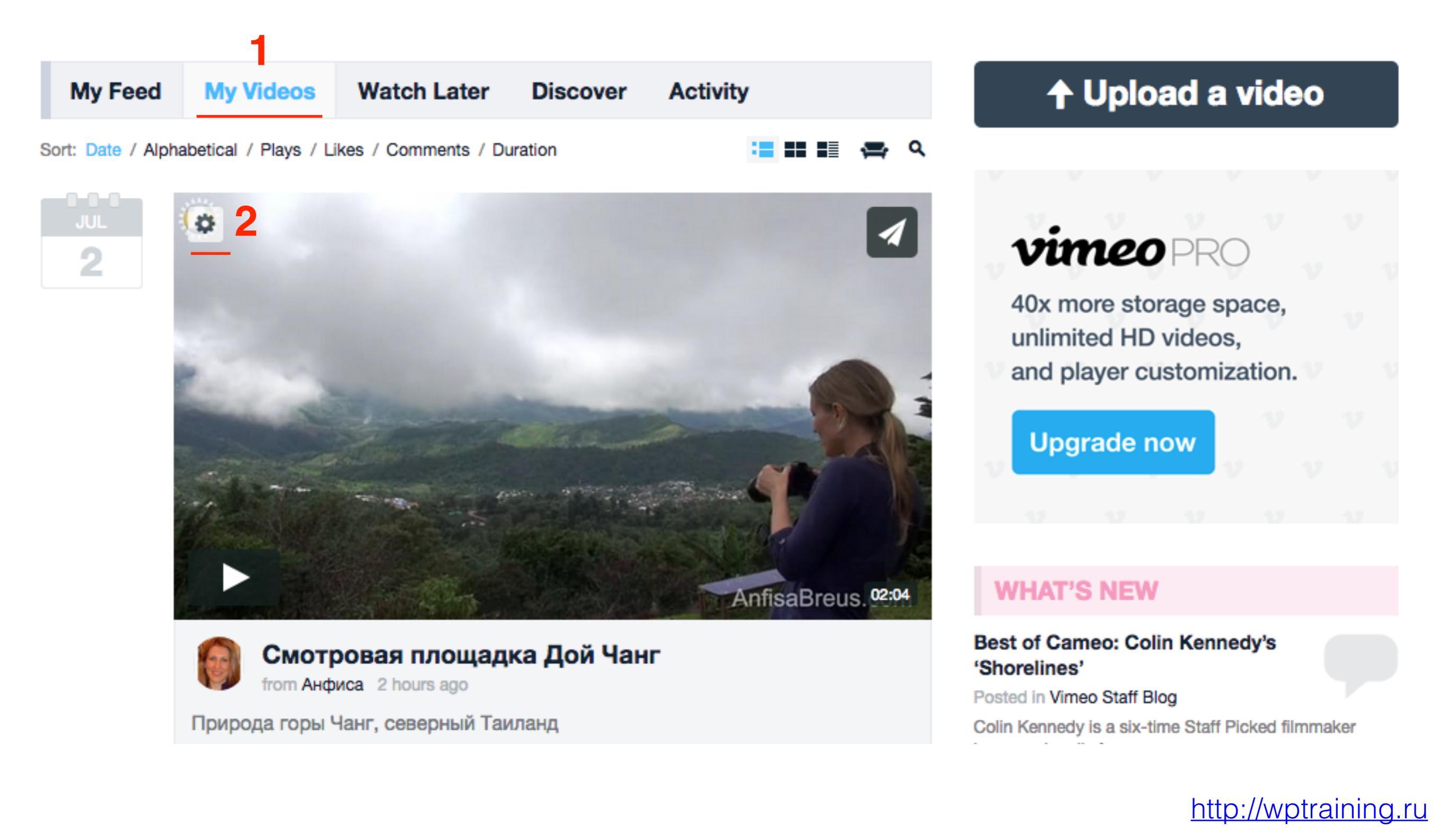

## Настройка миниатюры для видео

## Thumbnails

Pick a still frame to represent your video when it's not playing. You can select one of the thumbnail any frame from your video, or upload your own thumbnail (JPG/GIF/PNG only). 5.

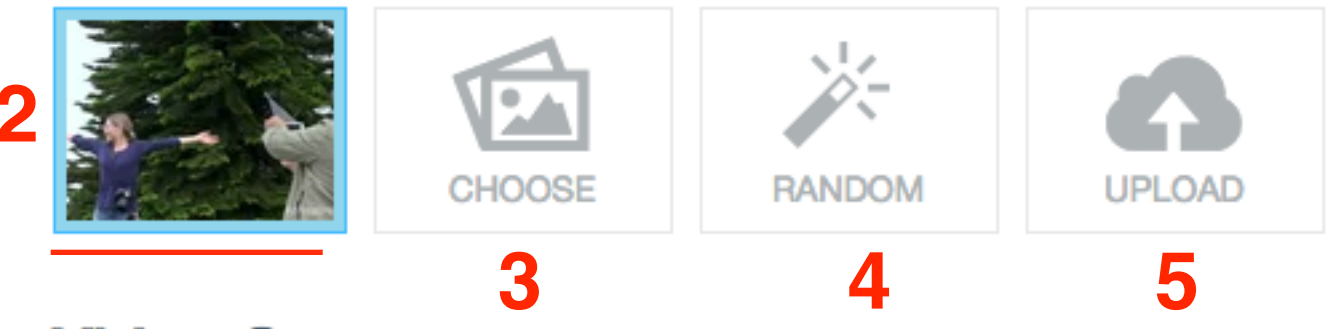

## Video Status

This video's privacy is currently set to Anyone. Do you want to change the privacy settings or delete this video?

Save Changes

Return to Video

- 1. На странице настроек видео спуститесь в самый низ до блока «**Thumbnails**»
- 2. Отображается миниатюра, которую автоматически выбрал Vimeo
- 3. **Сhoose** выбрать. Vimeo позволяет выбрать кадр самостоятельно из видео
- 4. **Random** случайный порядок. Vimeo в случайном порядке выбрал миниатюры и предлагает выбрать
  - . **Upload** загрузить

## Thumbnails

Pick a still frame to represent your video when it's not playing. You can select one of the thumbnails below, choose any frame from your video, or upload your own thumbnail (JPG/GIF/PNG only).

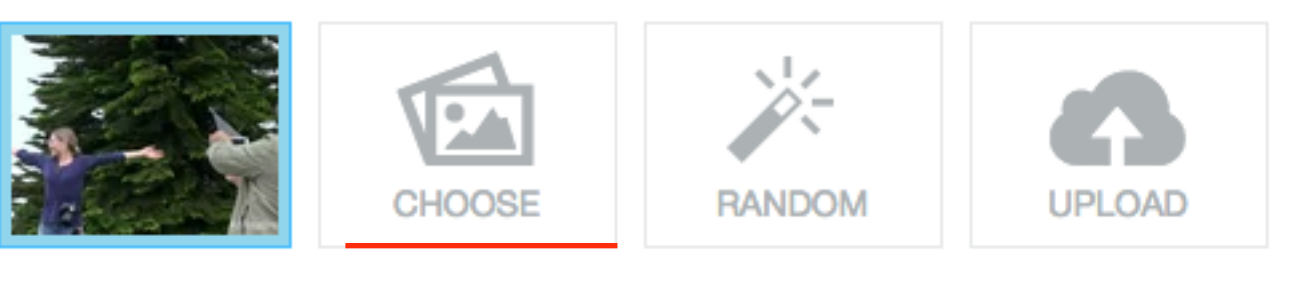

- 1. Нажать на **Сhoose**.
- 2. Нажать на кнопку **Use this frame**

## Select a frame to use as your thumbnail

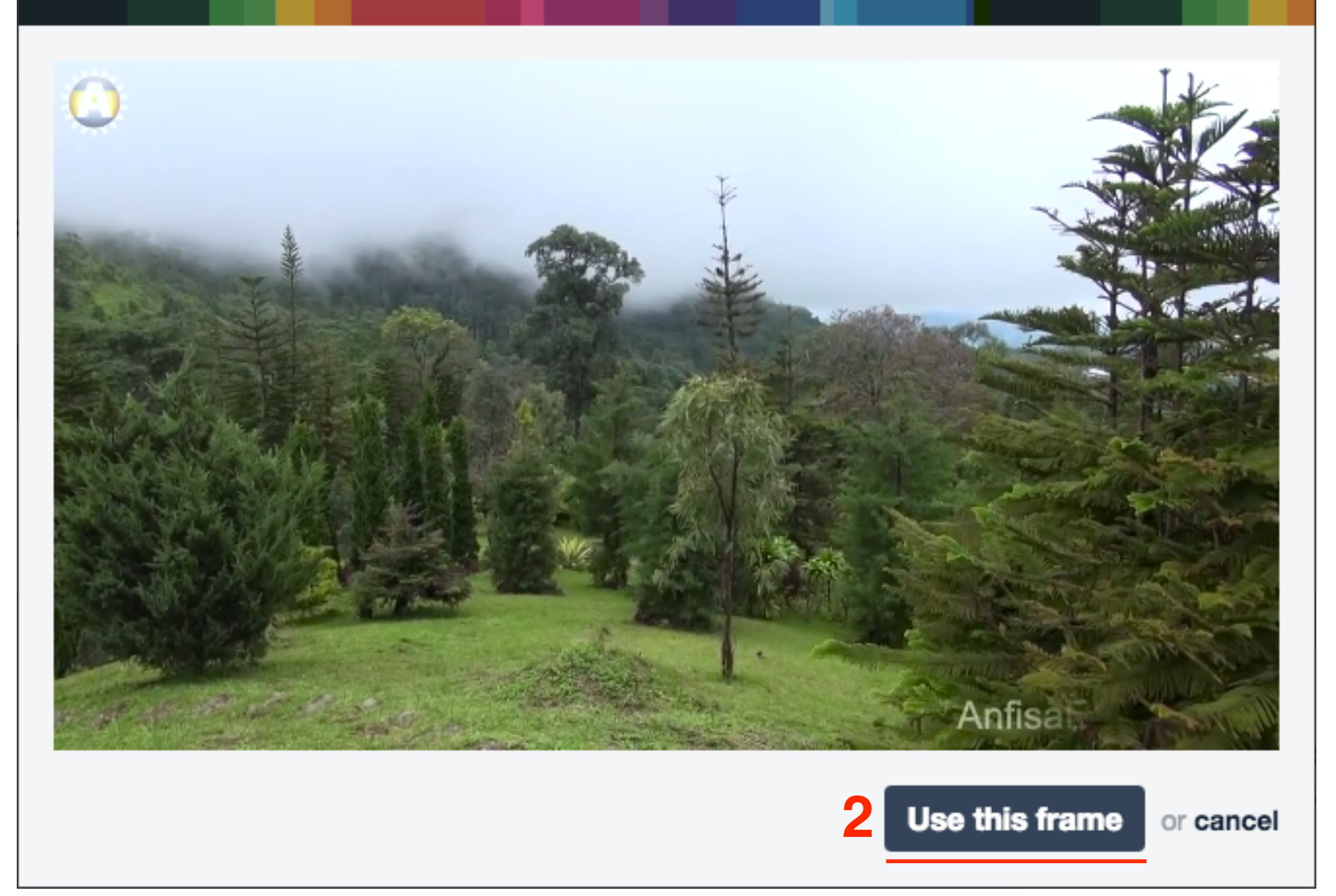

## Thumbnails

Pick a still frame to represent your video when it's not playing. You can select one of the thumbnails below, choose any frame from your video, or upload your own thumbnail (JPG/GIF/PNG only).

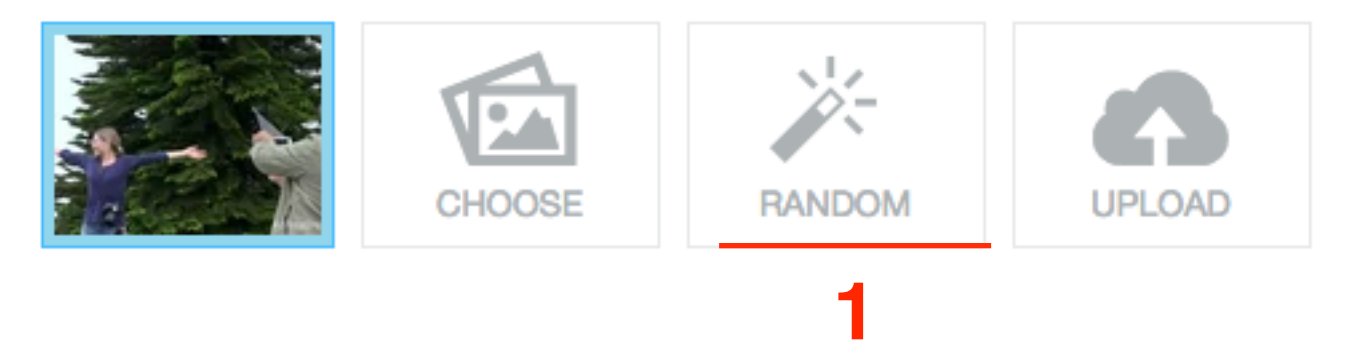

- 1. Нажать на **Random**.
- 2. Выбрать миниатюру из предложенных
- 3. Нажать на кнопку **Use this thumbnail**

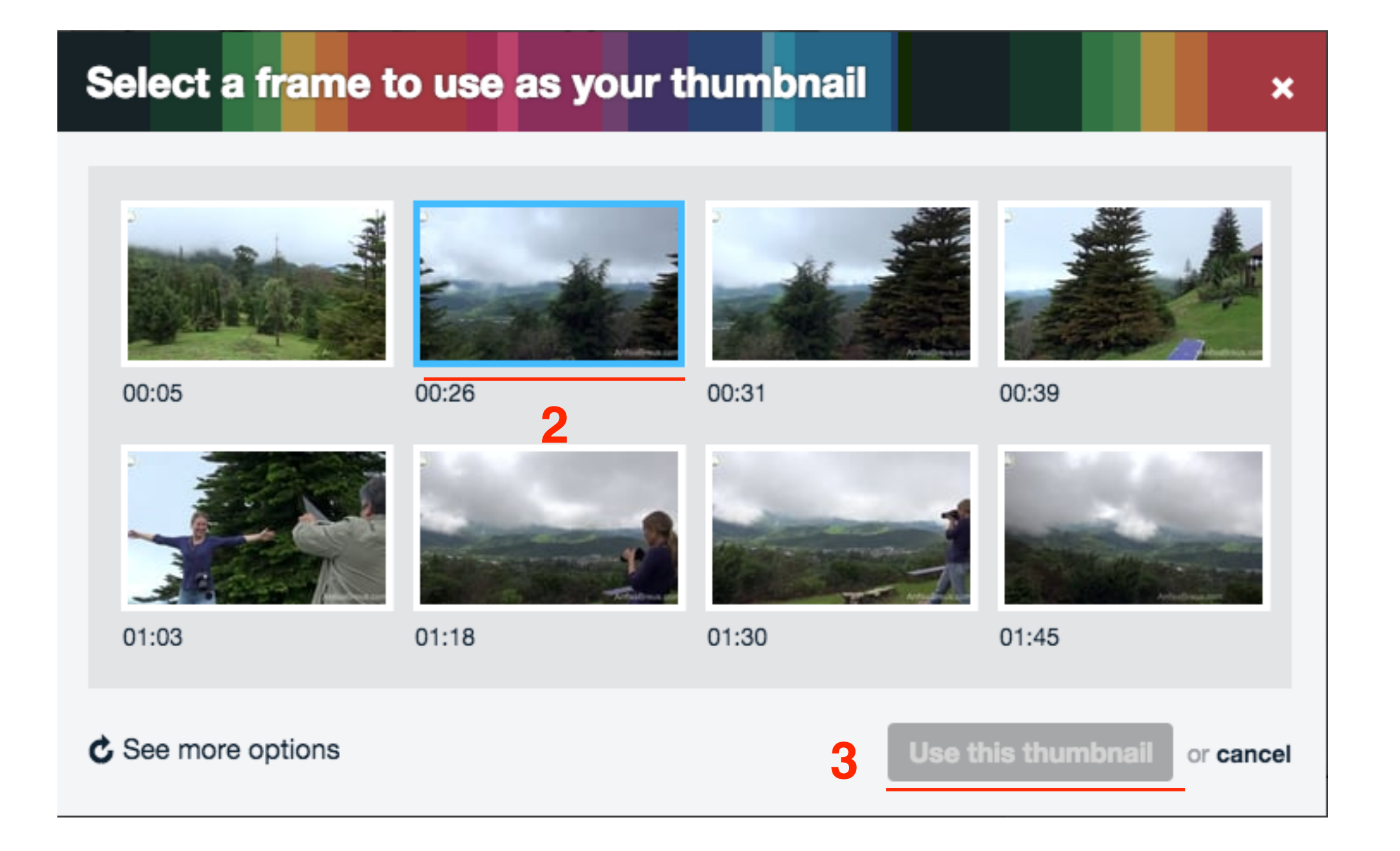

- 1. Каждый раз выбирая миниатюру разным способом или загружая произвольно, миниатюра появляется в блоке «**Thumbnails**»
- 2. Сохранить настройки. Нажать на кнопку «Save Changes»

## Thumbnails

Pick a still frame to represent your video when it's not playing. You can select one of the thumbnails below, choose any frame from your video, or upload your own thumbnail (JPG/GIF/PNG only).

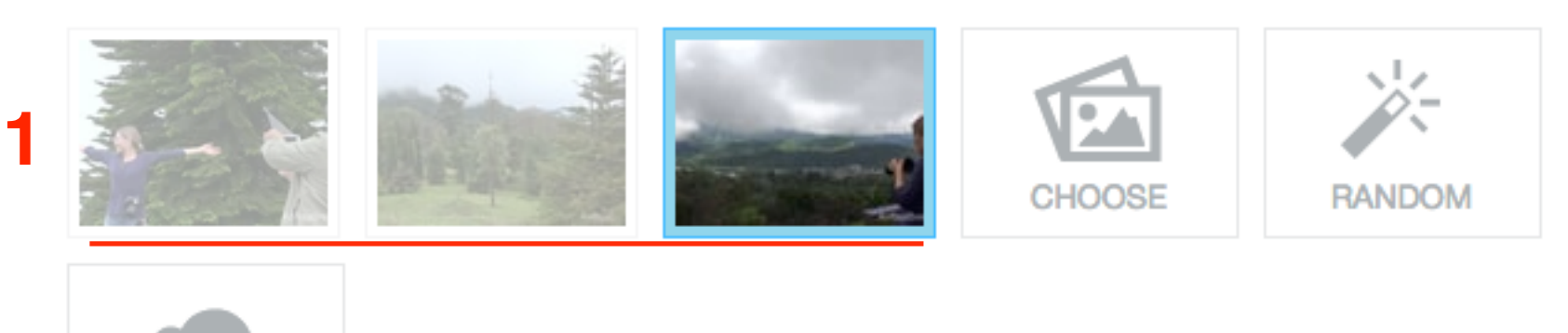

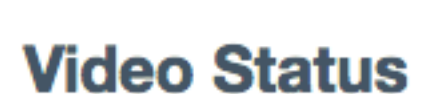

UPLOAD

This video's privacy is currently set to Anyone. Do you want to change the privacy settings or delete this video?

## Save Changes Return to Video

## Как скачать видео с Vimeo

## Где взять код/ссылку для вставки видео с Vimeo (2 способа)

## Способ 1

- 1. На главной странице Vimeo перейдите во вкладку «**My Videos**»
- 2. найти видео, которое хотите вставить на блог
- 3. Справа вверх на видео нажмите на иконку «Share»

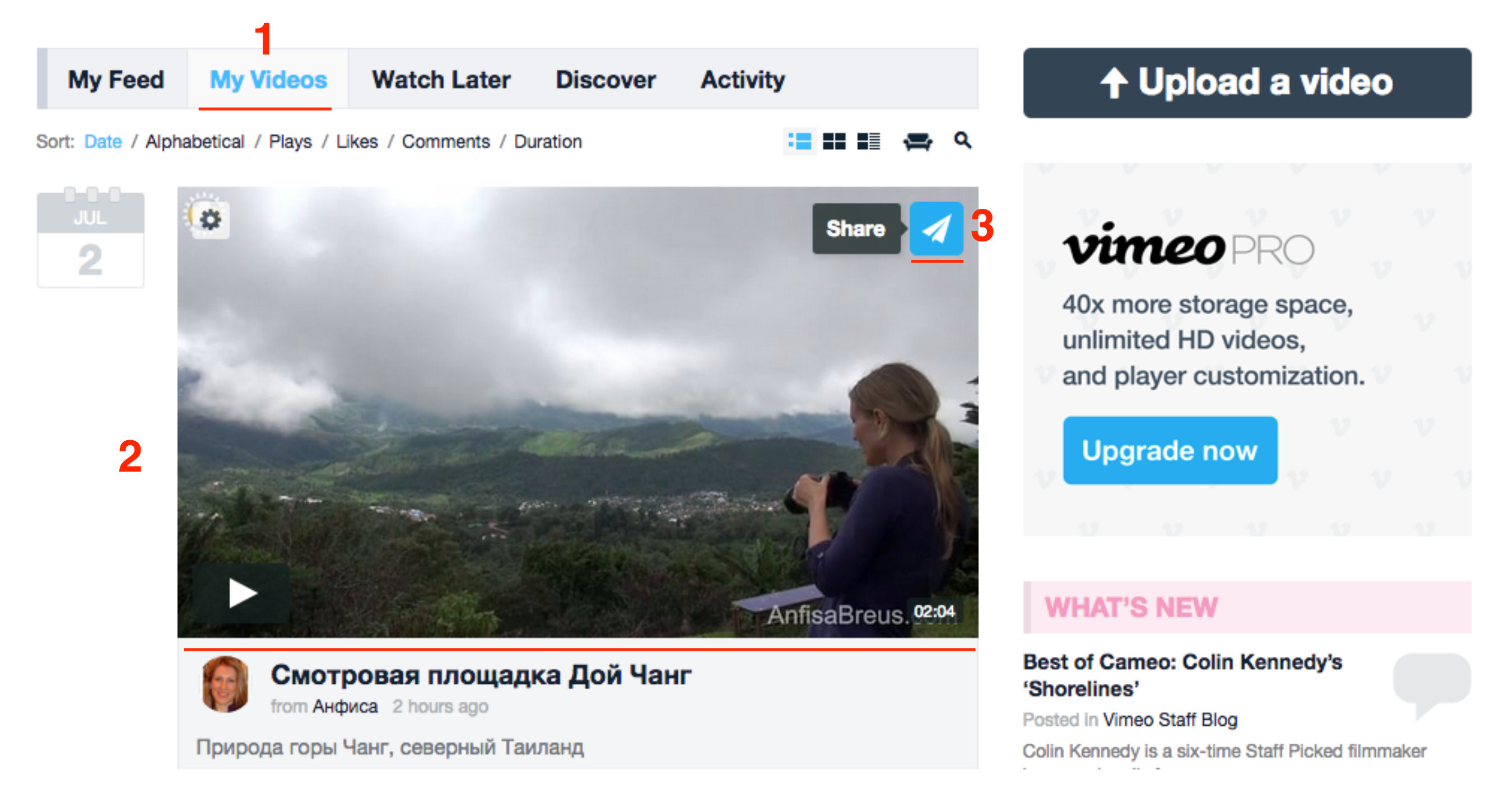

Во всплывшем окне:

- 1. Link ссылка
- 2. Етвед код для вставки

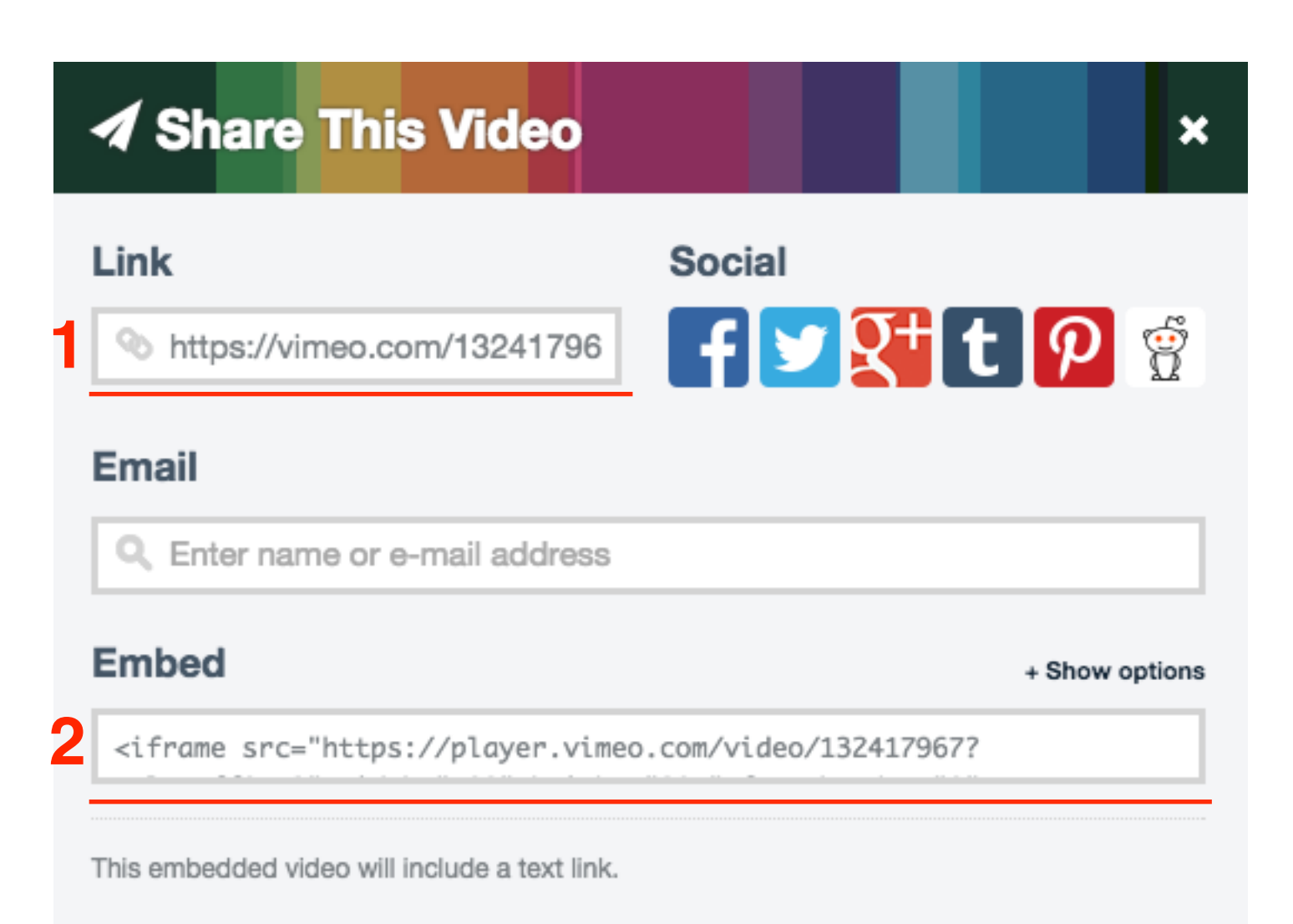

## Способ 2

- 1. На главной странице Vimeo перейдите во вкладку «**My Videos**»
- 2. найти видео, которое хотите вставить на блог
- 3. Под видео нажать на заголовок видео

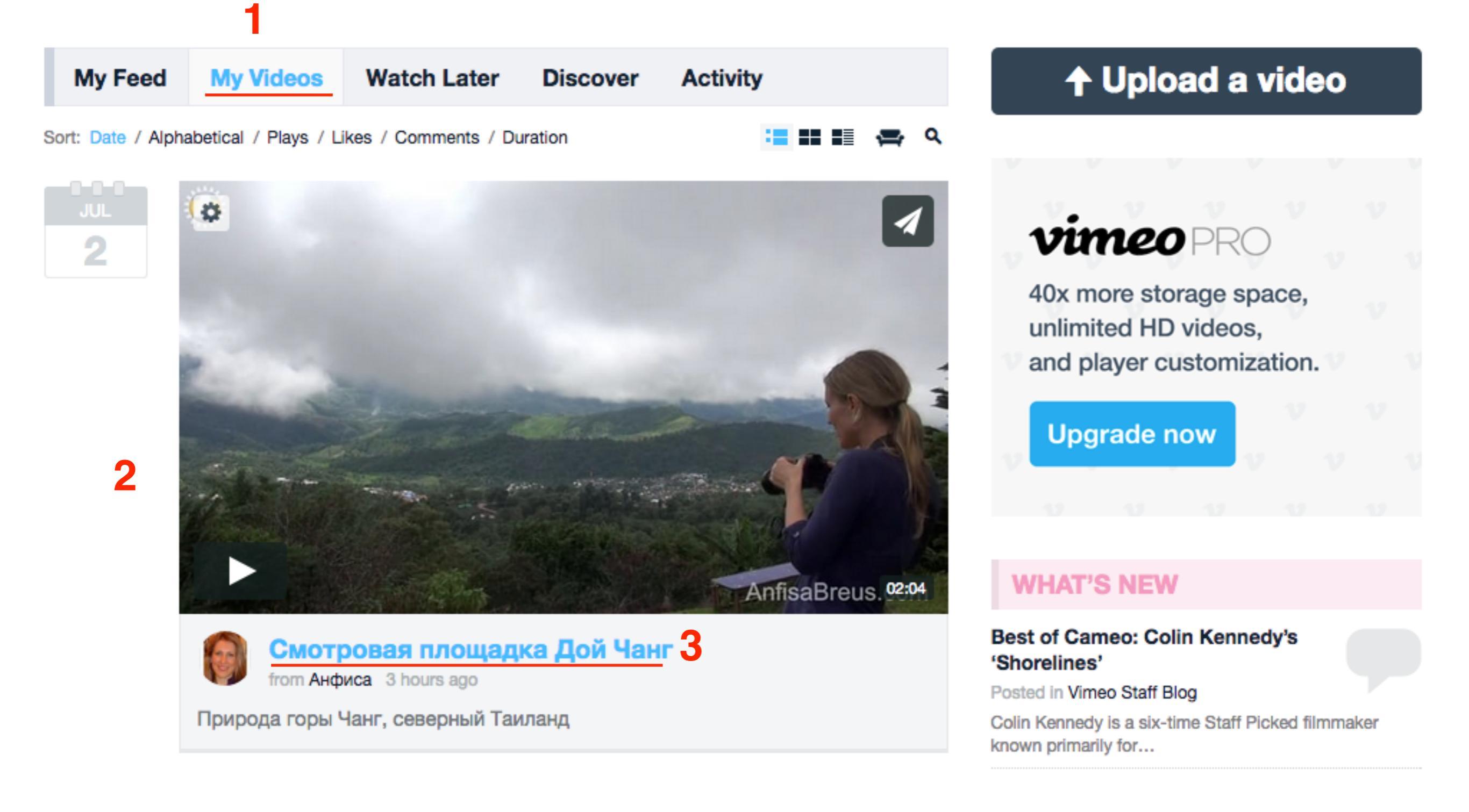

- 1. Ссылка на видео в адресной строке
- 2. Справа вверх на видео нажмите на иконку «**Share**»

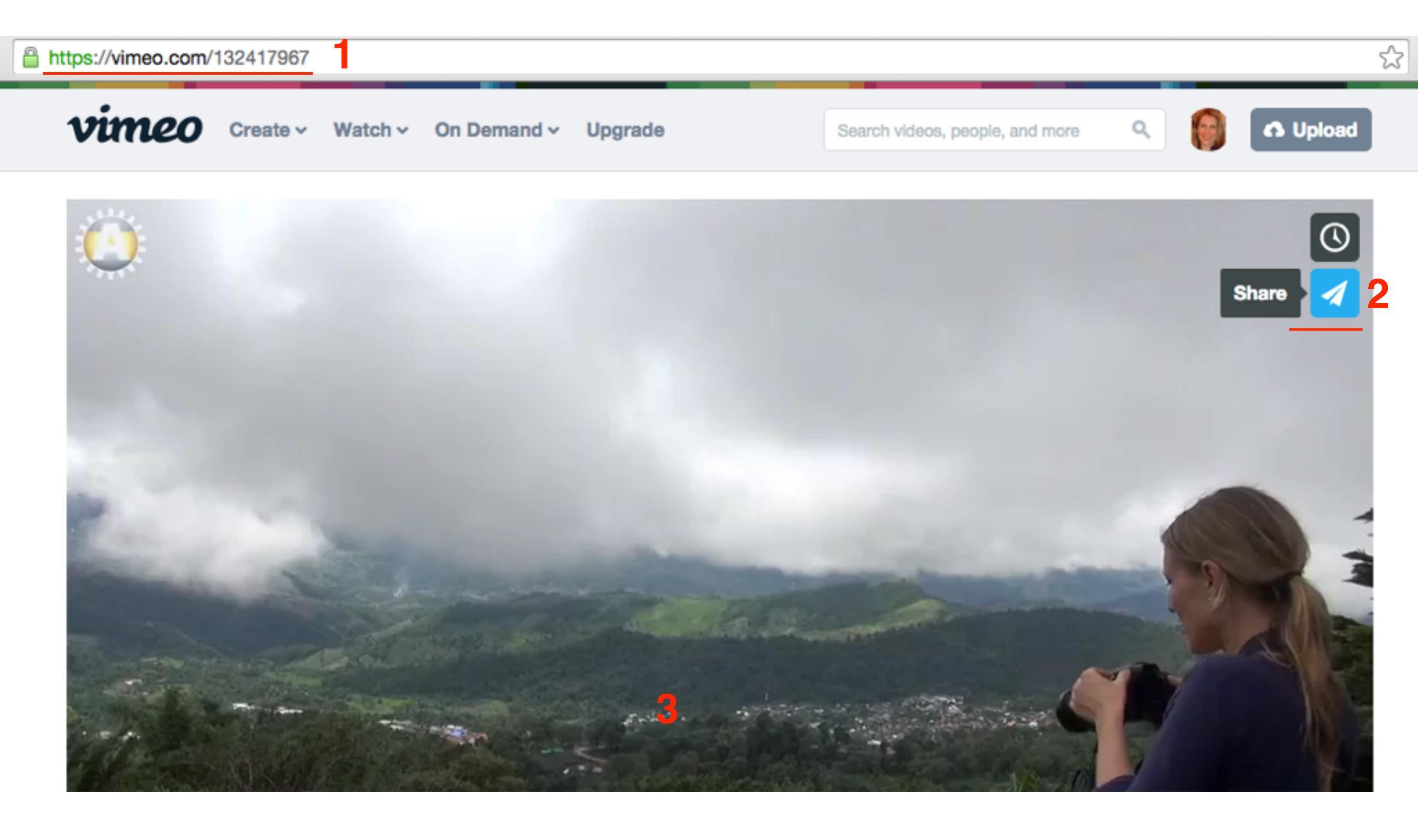

## Как скачать видео с Vimeo

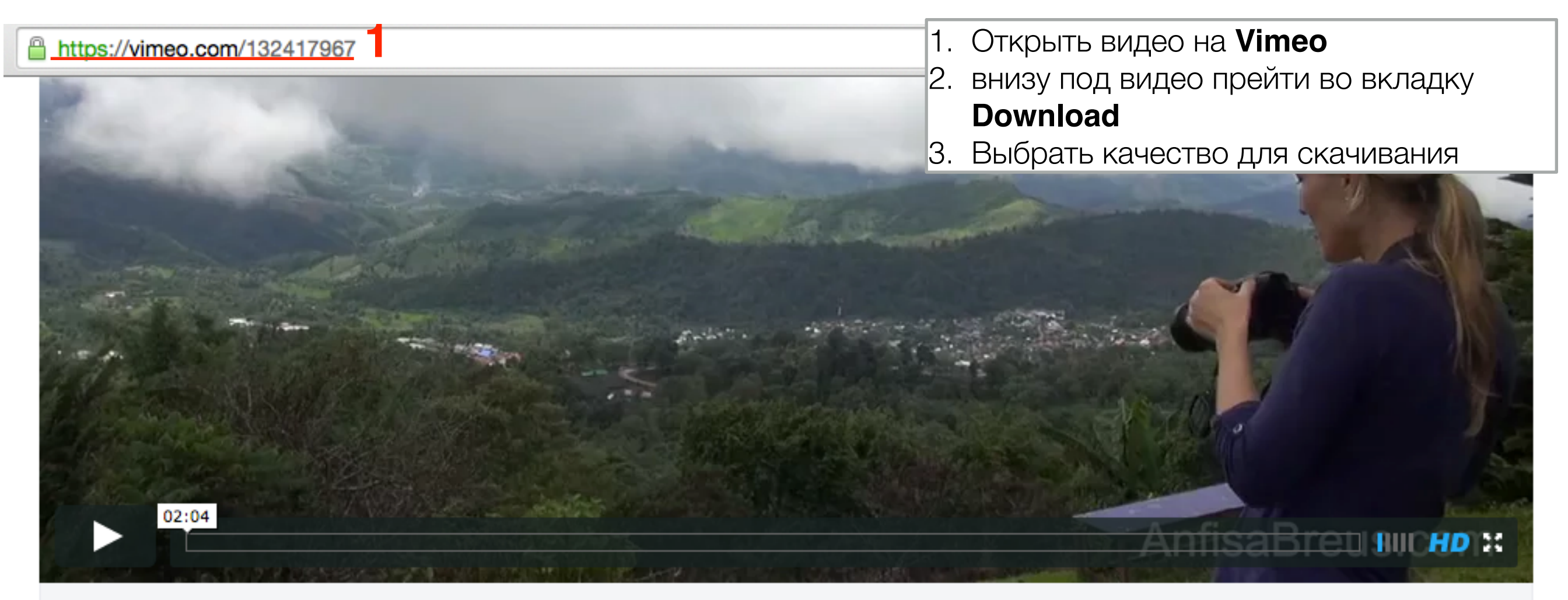

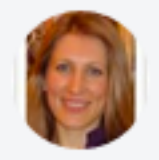

## Смотровая площадка Дой Чанг

from AH¢HCa 4 hours ago ALL AUDIENCES

Природа горы Чанг, северный Таиланд

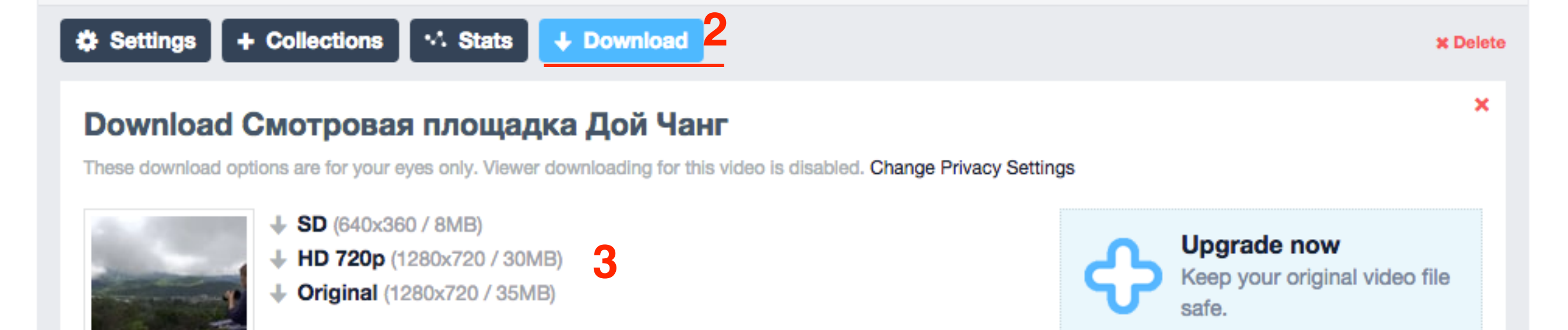

## Дополнительные настройки кода iframe

Во всплывшем окне:

- 1. Код iframe
- 2. Нажать на кнопку «Show options»

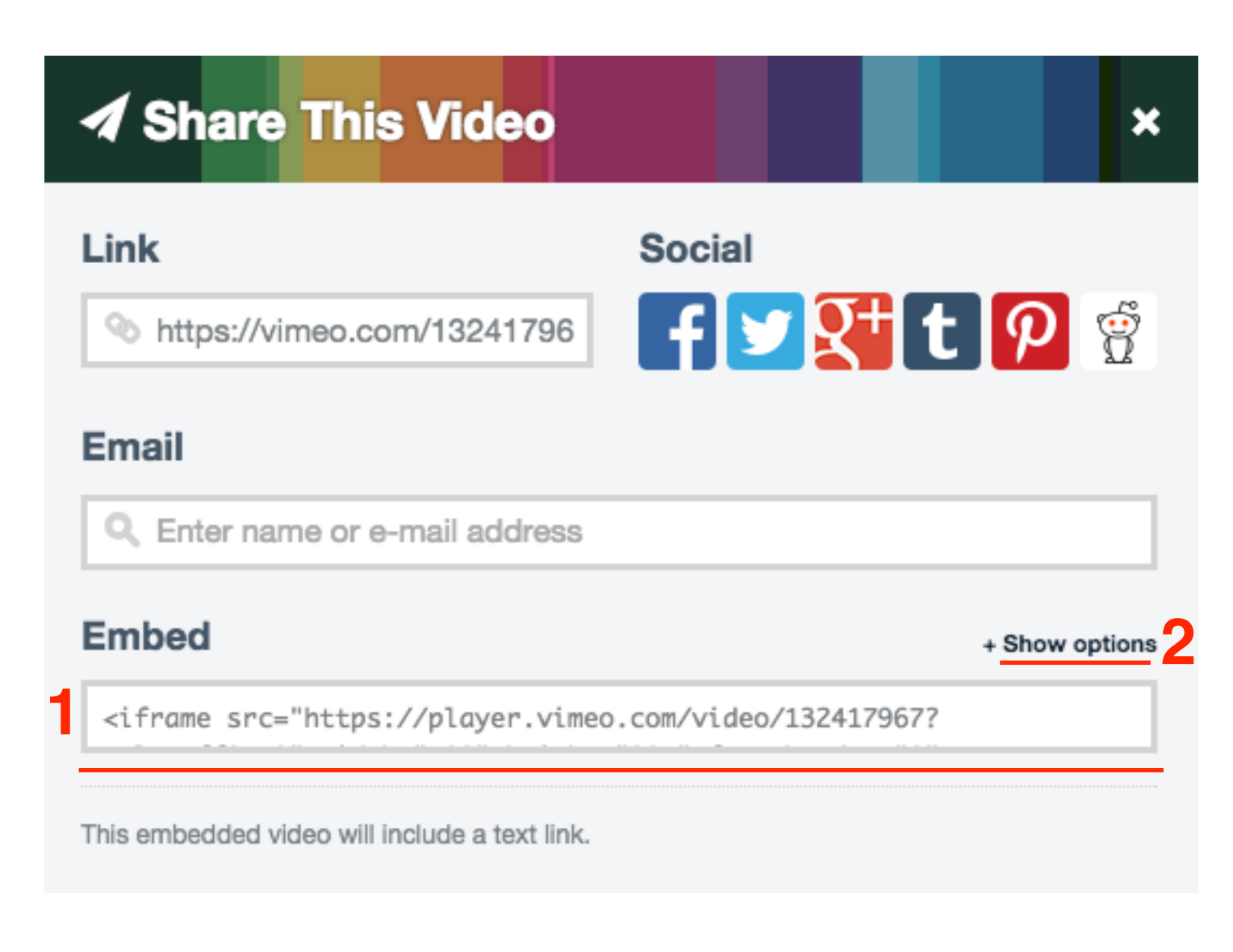

#### Embed

- Hide options

<iframe src="https://player.vimeo.com/video/132417967?</pre>

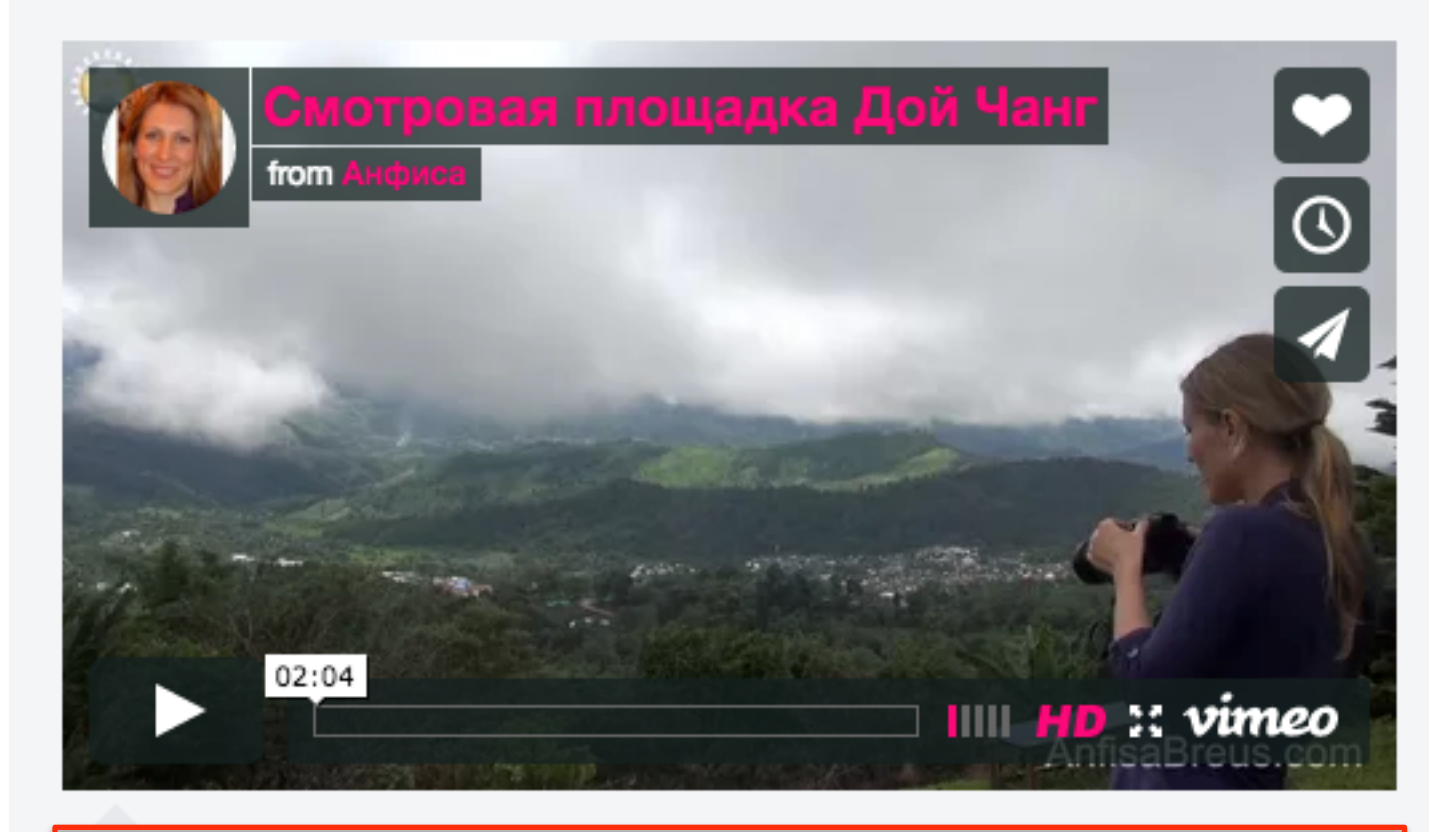

| 1 | Size: 500<br>Color: Portr | × 281 pixels                   | <ul> <li>Special stuff:</li> <li>Autoplay this video.</li> <li>Loop this video.</li> <li>Show text link underneath this video.</li> <li>Show video description below video.</li> </ul> |
|---|---------------------------|--------------------------------|----------------------------------------------------------------------------------------------------|
|   | This embedded v           | ideo will include a text link. | <u>Use old embed code</u>                                                                                                    |

Появятся дополнительные настройки видео кода с предпросмотром видео

настроить плеер
 size - размер
 color - цвет
 Portrait - ваше фото слева вверху на видео
 Title - заголовок видео - слева вверху
 Byline - Ваше имя под заголовком

### Special stuff:

Autoplay this video - автоплей Loop this video - зациклить Show text link underneath this video текстовая ссылка под видео Show video description below video показывать описание под видео

2. скопировать код для вставки

# Примеры отображения видео после настроек кода iframe

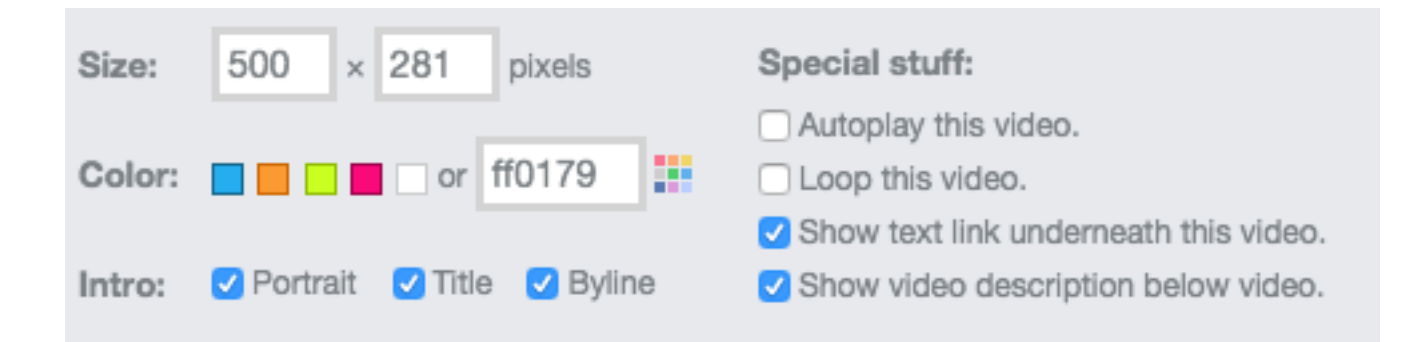

## Вставка видео с Vimeo

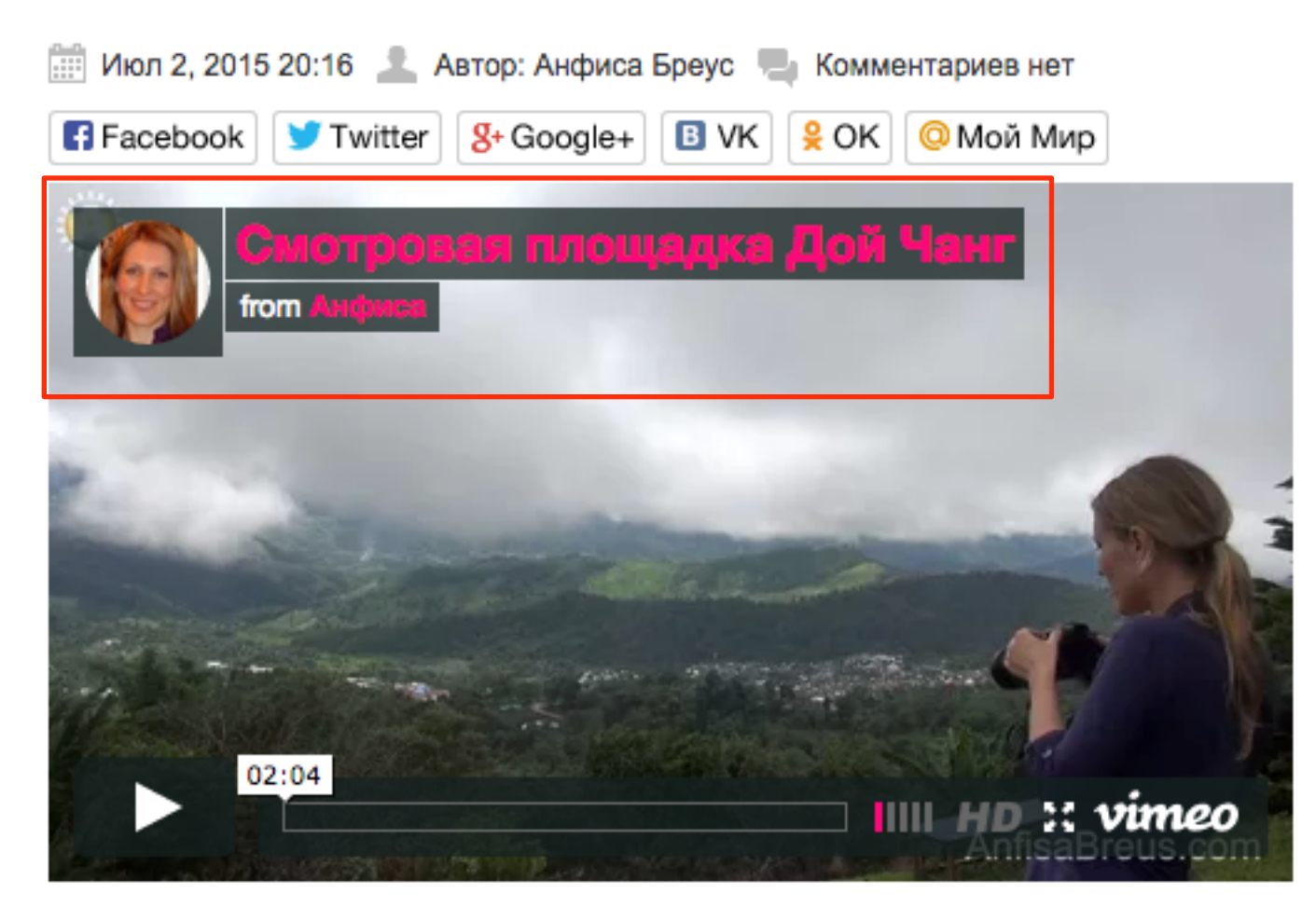

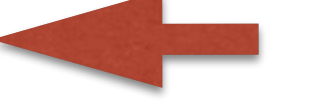

Portrait, Title, Byline

Смотровая площадка Дой Чанг from Анфиса on Vimeo.

Природа горы Чанг, северный Таиланд

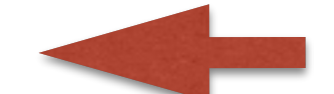

Show text link, Show desc

| Size:  | 500      | ×  | 281   | pixels | Special stuff:                                                                                         |
|--------|----------|----|-------|--------|----------------------------------------------------------------------------------------------------|
| Color: |          |    | or f  | ff0179 | <ul> <li>Autoplay this video.</li> <li>Loop this video.</li> </ul>                                     |
| Intro: | 🗌 Portra | it | Title | Byline | <ul> <li>Show text link underneath this video.</li> <li>Show video description below video.</li> </ul> |

## Вставка видео с Vimeo

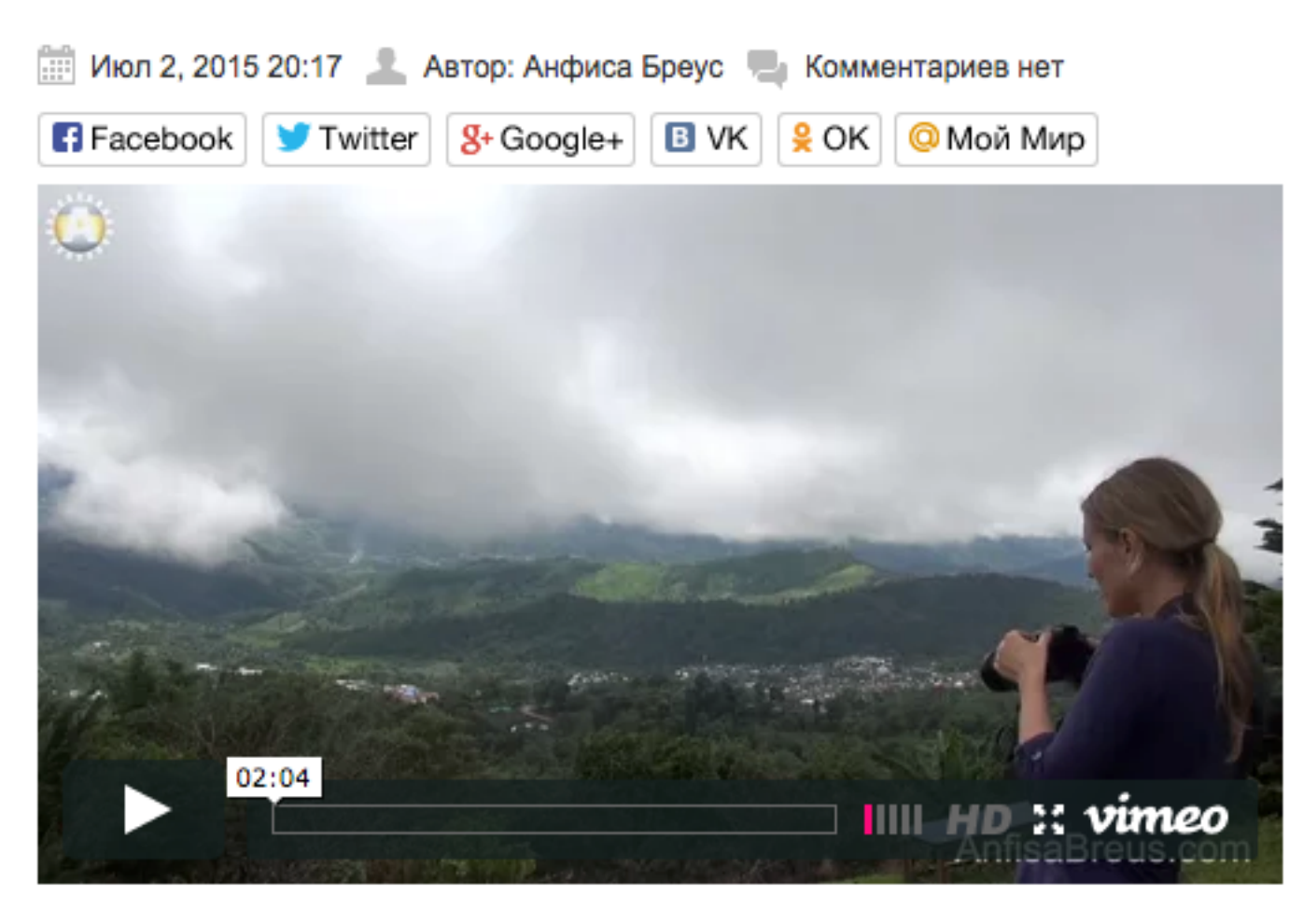

## Вставка ссылок по технологии oEmbed

1. Скопировать ссылку на видео (либо в адресной строке, либо в поп ап окне)

https://vimeo.com/132417967

#### В адресной строке

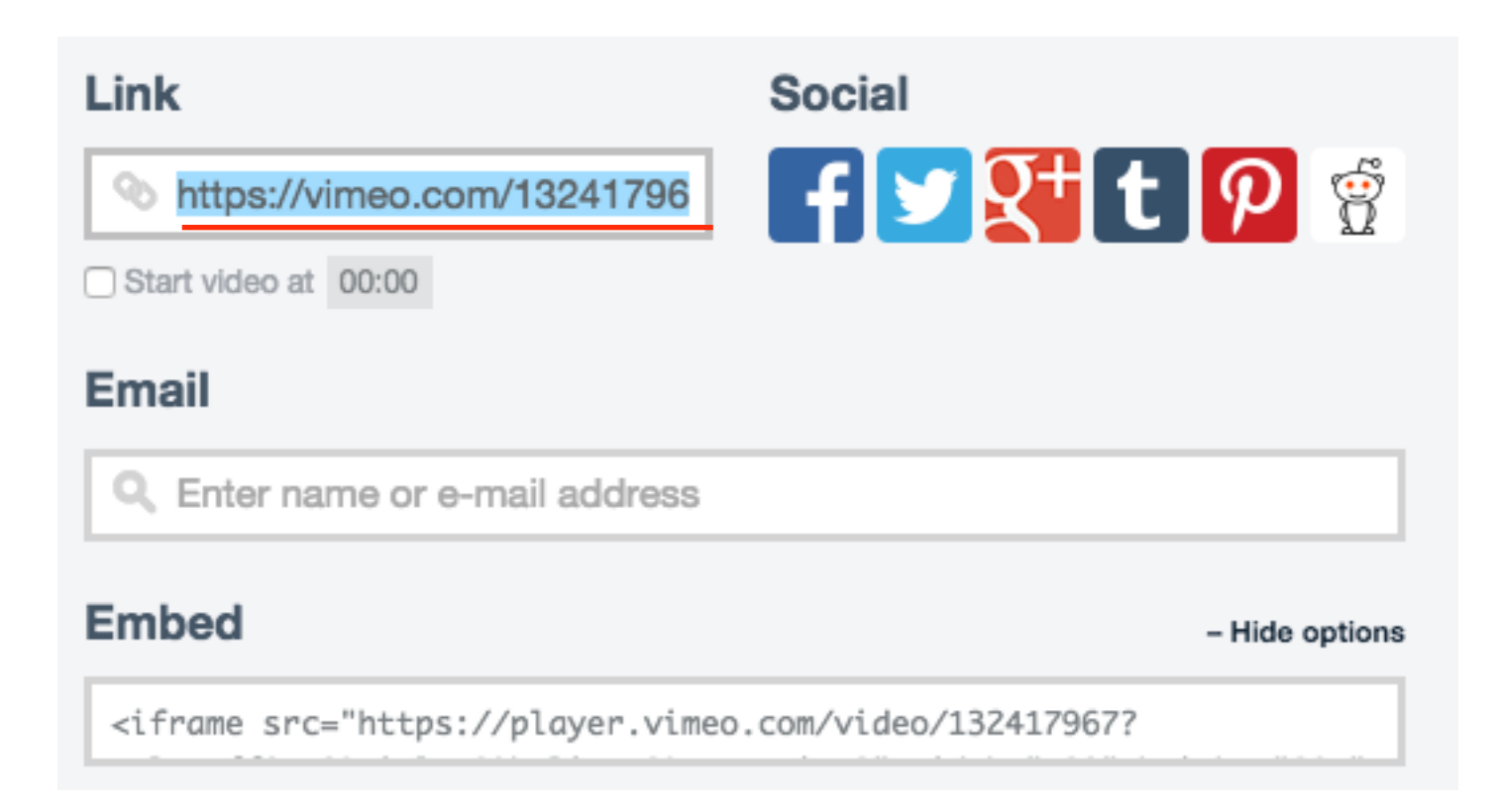

- 1. Зайти на блог в админку в раздел Записи
- 2. Создать новую запись или открыть существующую для редактирования
- **3.** поставить мышку в редакторе текста в то место, где хотите, чтобы отобразилось видео и вставляем скопированную ссылку

| 🚳 Консоль                               | Редактировать запись добавить новую                                                                                  |
|-----------------------------------------|----------------------------------------------------------------------------------------------------|
| 🖈 Записи                                | Вставка видео с Vimeo                                                                                                |
| Все записи<br>Добавить новую<br>Рубрики | Постоянная ссылка: http://localhost:8888/wpform/ <mark>vstavka-video-s-vimeo</mark> / Изменить<br>Просмотреть запись |
| Метки                                   | Э Добавить медиафайл Визуально Текст                                                                                 |
| 93 Медиафайлы<br>🔲 Страницы             | b <i>i</i> <u>link</u> b-quote <del>del</del> ins img ul ol li code more<br>закрыть теги                             |
| 투 Комментарии 🚺<br>📜 Товары             | https://vimeo.com/132417967 3                                                                                        |
| 🔊 Внешний вид                           |                                                                                                    |

- 1. Размер видео задан в шаблоне, поменять не возможно
- 2. отображаются фото, заголовок, и имя автора
- 3. Цвет по умолчанию

## Вставка видео с Vimeo

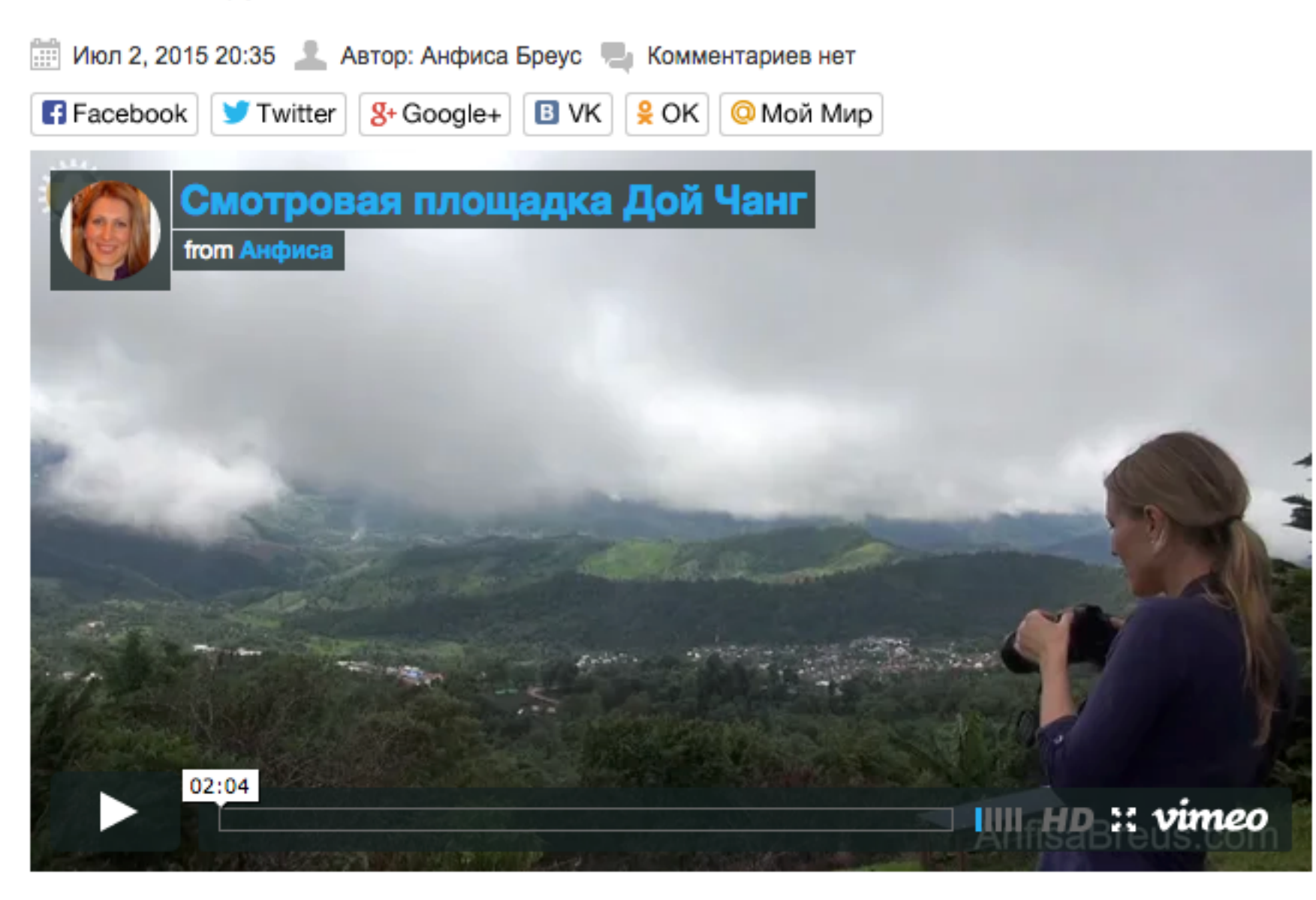

# Вставка ссылок с помощью shortcode [embed]...[/embed]

1. Скопировать ссылку на видео (либо в адресной строке, либо в поп ап окне)

https://vimeo.com/132417967

#### В адресной строке

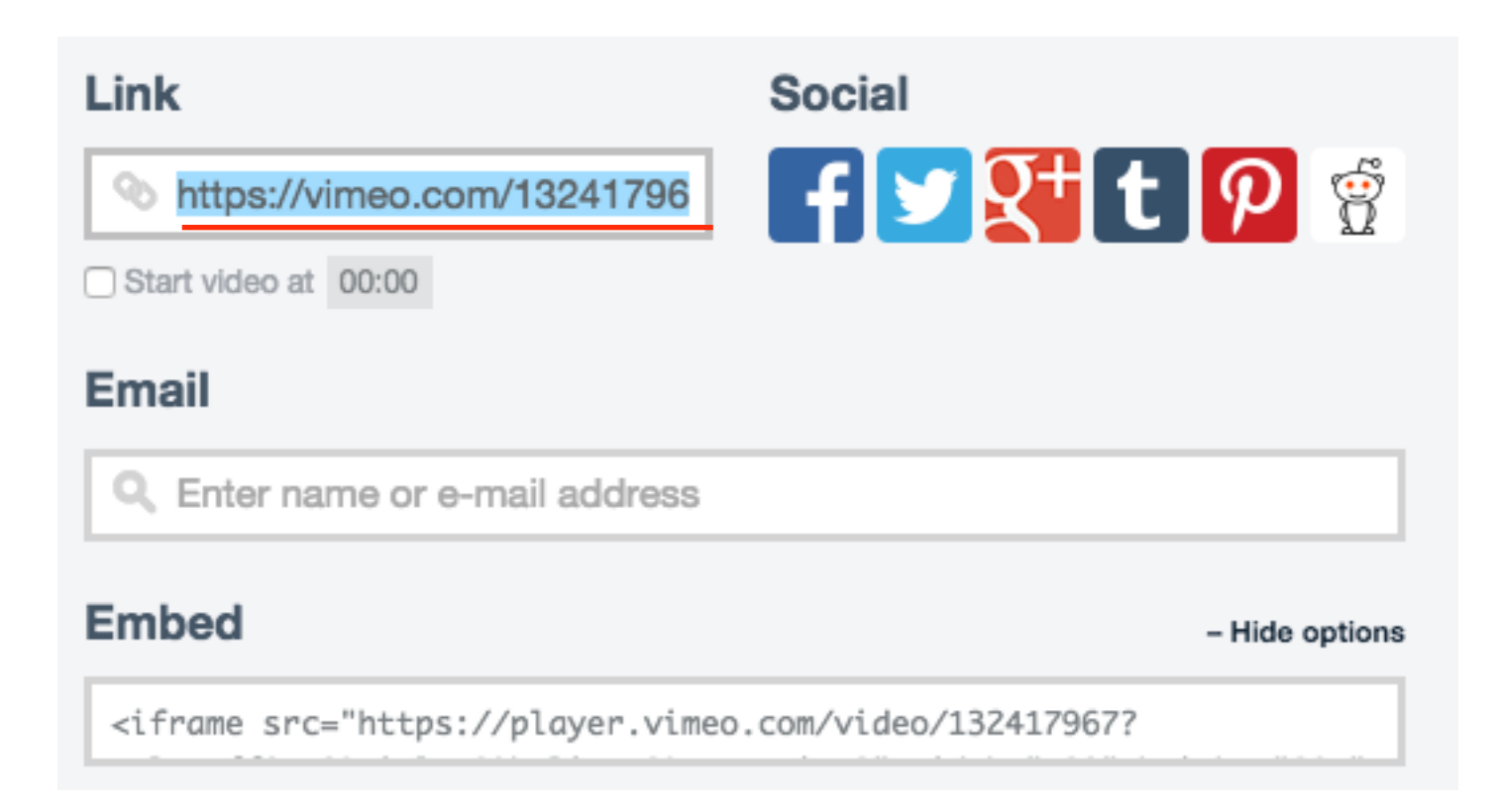

- 1. Зайти на блог в админку в раздел Записи
- 2. Создать новую запись или открыть существующую для редактирования
- **3.** поставить мышку в редакторе текста в то место, где хотите, чтобы отобразилось видео и вставляем скопированную ссылку между тегами **[embed] [/embed]**
- 4. внутри открывающего тега embed можно задать размер видео

| 🖚 Консоль                                             | Редактировать запись добавить новую                                                                                  |
|-------------------------------------------------------|----------------------------------------------------------------------------------------------------|
| 🖈 Записи 🚺 🔸                                          | Вставка видео с Vimeo                                                                                                |
| Все записи<br>Добавить новую<br>Рубрики               | Постоянная ссылка: http://localhost:8888/wpform/ <mark>vstavka-video-s-vimeo</mark> / Изменить<br>Просмотреть запись |
| Метки                                                 | Эз Добавить медиафайл Визуально Текст                                                                                |
| <ul> <li>9) Медиафайлы</li> <li>Ш Страницы</li> </ul> | b <u>i link</u> b-quote <del>del</del> ins img ul ol li code more<br>закрыть теги                                    |
| 🛡 Комментарии 🚺                                       | <pre>[embed]https://vimeo.com/132417967[/embed]</pre>                                                                |
| 📜 Товары                                              | <pre>[embed width="300" height="169"]https://vimeo.com/132417967[/embed]</pre>                                       |
| 🔊 Внешний вид                                         | 4                                                                                                    |

## Вставка видео с Vimeo

📰 Июл 2, 2015 20:45 💄 Автор: Анфиса Бреус 🔚 Комментариев нет

- Можно указать произвольный размер. Если не указывать, будет отображаться в том размере, который задан в шаблоне AB-Inspiraition
  - 2. Отображаются фото, заголовок, и имя автора
  - 3. Цвет по умолчанию

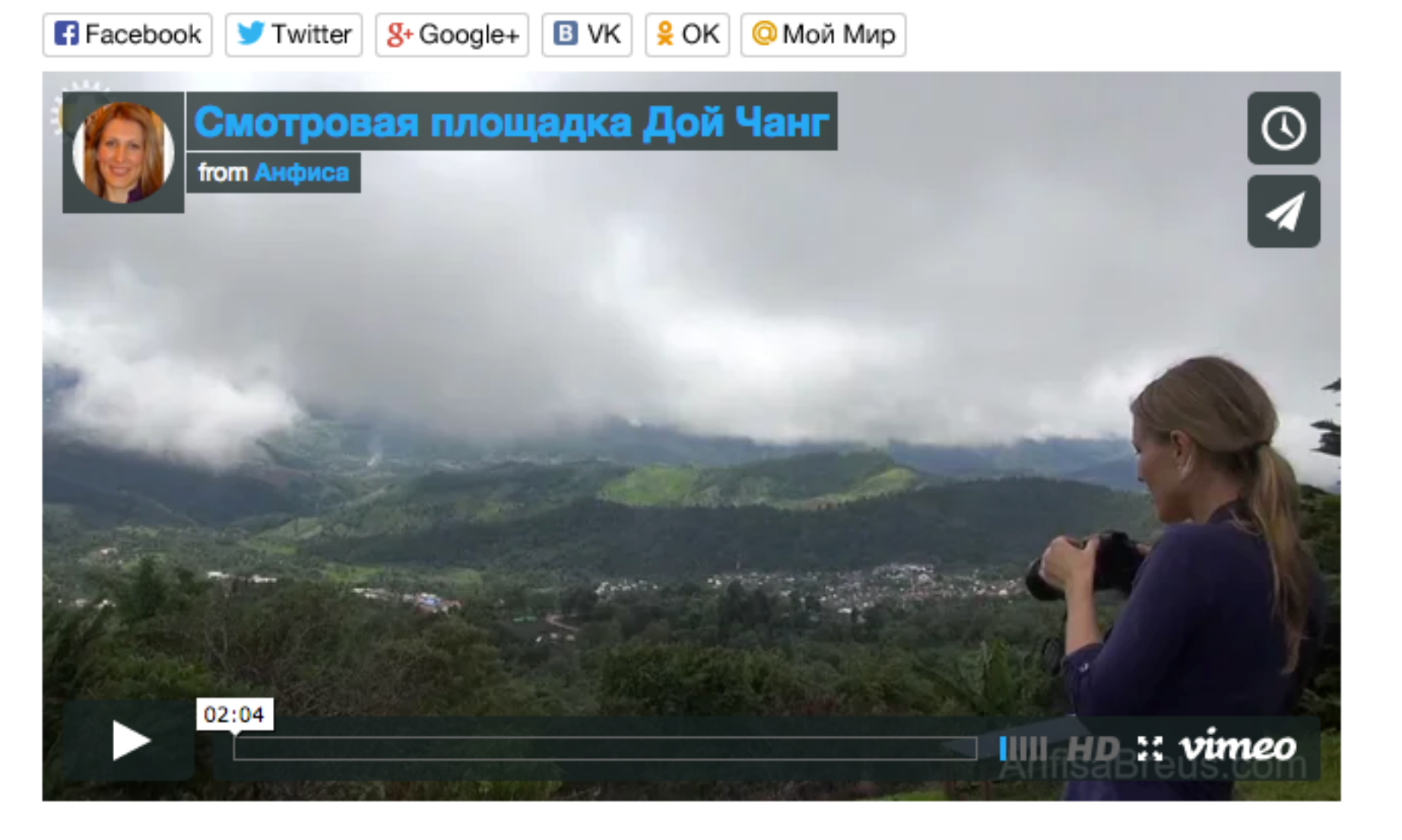

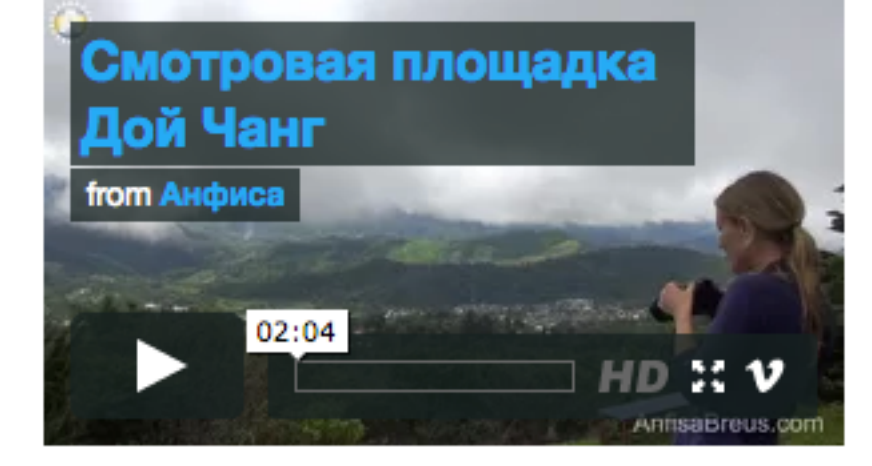

## Вставка ссылок с помощью HTML-кода iframe

1.Скопировать код видео iframe на Vimeo

## Скопировать код iframe на Vimeo

| <b>A</b> Share This Video                                             | ×                         |
|-----------------------------------------------------------------------|---------------------------|
| Link                                                                  | Social                    |
| https://vimeo.com/13241796                                            | f <mark>32 👫 t 🦻</mark> 😤 |
| Email                                                                 |                           |
| Q Enter name or e-mail address                                        |                           |
| Embed                                                                 | + Show options            |
| <iframe src="https://player.vimed</td> <td>.com/video/132417967?</td> | .com/video/132417967?     |
| This embedded video will include a text link.                         |                           |

Вставить код iframe в запись на блоге

1. Открыть запись на блоге для редактирования, или создать новую

2. Переключить редактор в режим «**Текст**»

3. Вставить скопированный код

| Вставка видео с Vimeo                                                                                                    |                |       |
|----------------------------------------------------------------------------------------------------|----------------|-------|
| Постоянная ссылка: http://localhost:8888/wpform/ <mark>vstavka-video-s-vimeo</mark> / Изменить Проск                                                                                                    | иотреть запись |       |
| Добавить медиафайл                                                                                                    | Визуально      | Текст |
| b <i>i</i> <u>link</u> b-quote <u>del</u> ins img ul ol li code more закрыть теги                                                                                                    |                |       |
| <iframe framebo<br="" height="281" src="https://player.vimeo.com/video/132417967?&lt;br&gt;color=ff0179&amp;title=0&amp;byline=0&amp;portrait=0" width="500">webkitallowfullscreen mozallowfullscreen allowfullscreen&gt;</iframe> | order="0"      |       |
| 2                                                                                                    |                |       |

В настройках вставки **iframe на Vimeo** можно указать произвольный размер, цвет, убрать текст и фото с видео

## Вставка видео с Vimeo

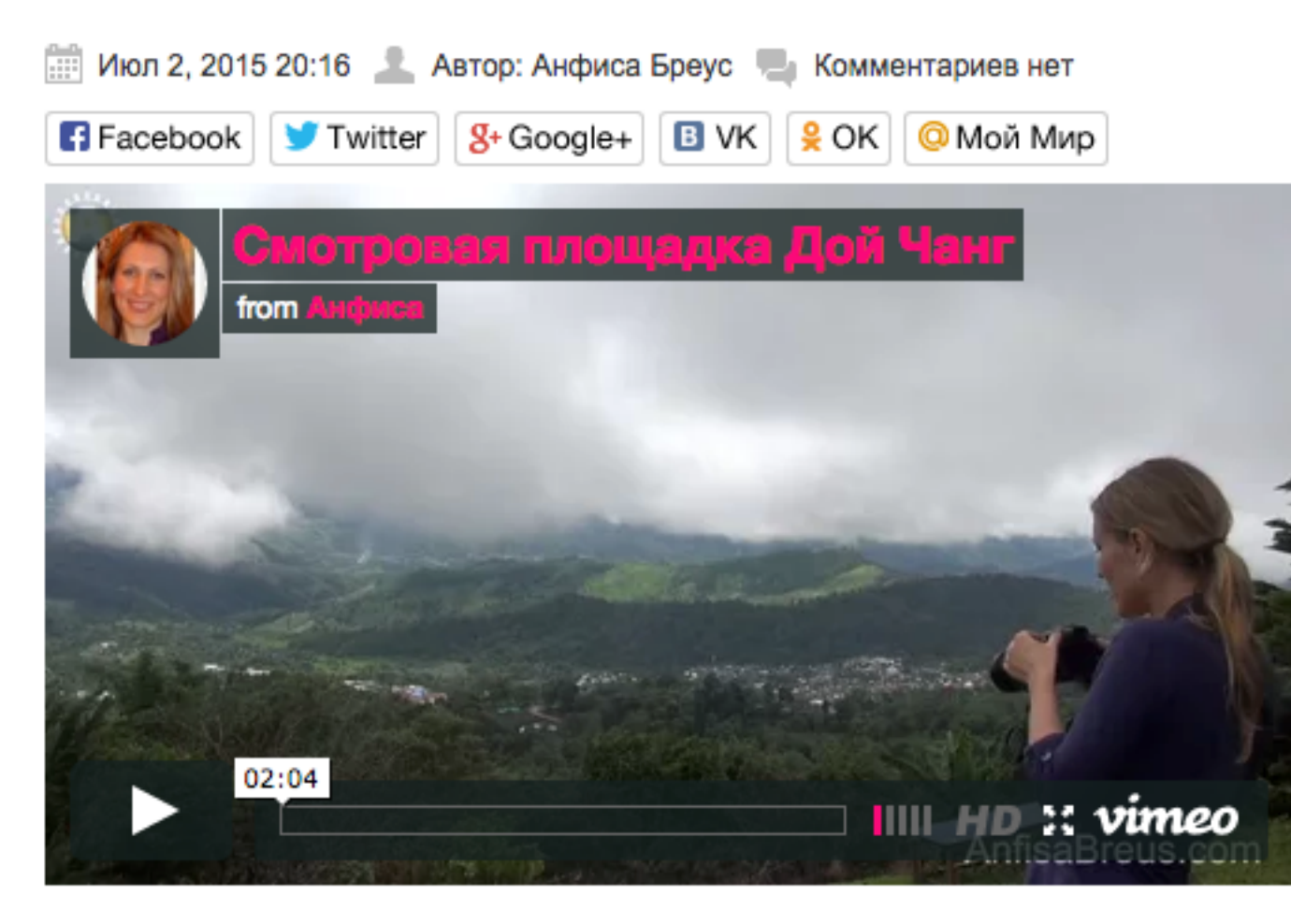

## Викторина

Вставила видео в запись, а оно имеет вот такой вид.

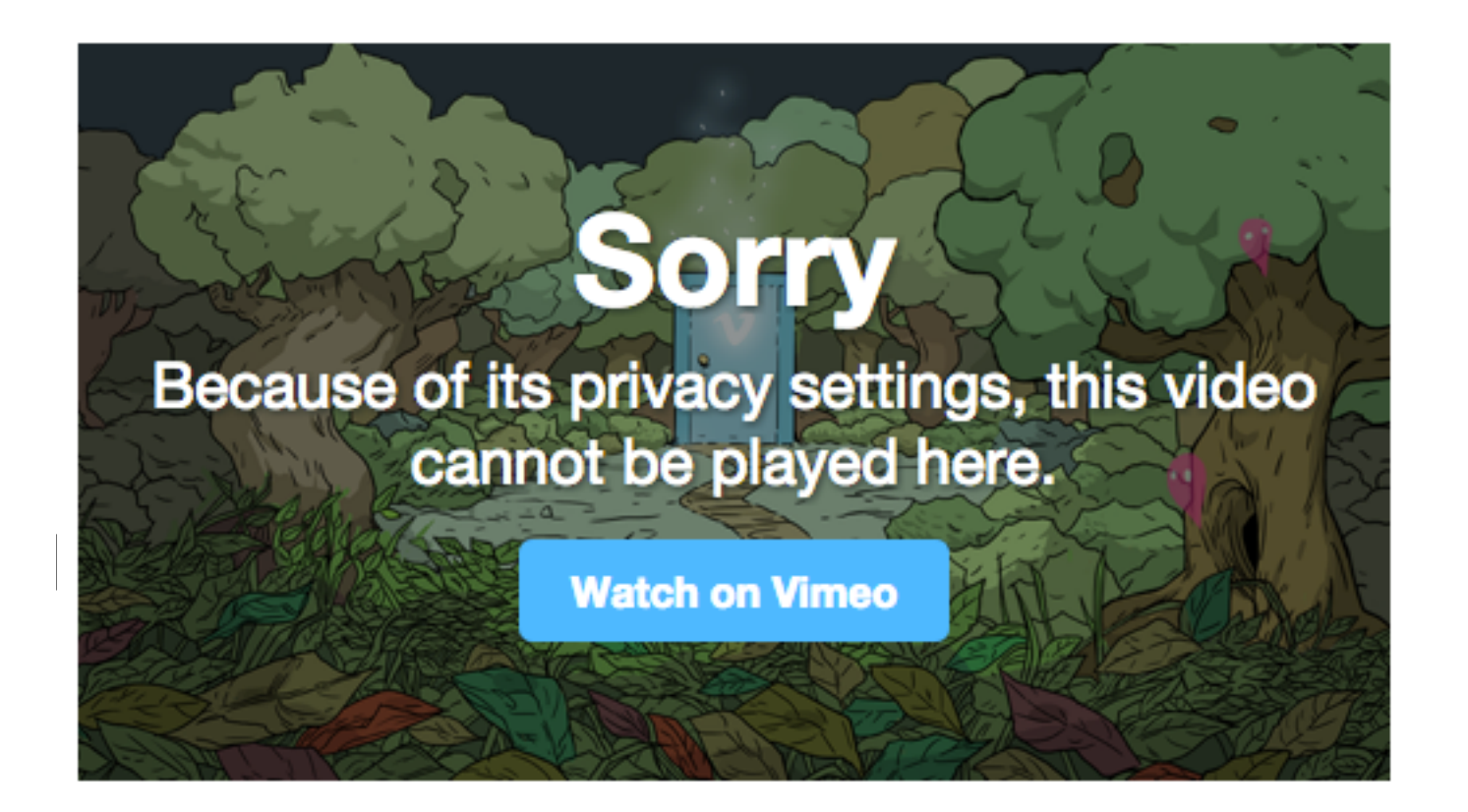

- 1. Vimeo удалил видео из-за нарушения прав
- 2. В настройках приватности «Privacy» указан запрет на вставку видео
- 3. Хакеры взломали аккаунт

## Как исправить?

Basic Privacy Collections Video File Advanced Upgrade

## **Privacy Settings**

## Anyone can see this video

#### Who can watch this video?

Anyone – Allow anyone to see this video
 Only me – Make this video visible to me and no one else
 Only people I follow – Make my videos visible only to people I follow on Vimeo
 Only people I choose – I'll select people with whom I want to share this video
 Only people with a password – Protect this video with a password

#### Where can this video be embedded?

Anywhere – Enable people to embed this video on any site
 Nowhere – Do not allow anyone to embed this video

#### Who can comment on this video?

Anyone – Allow anyone to leave comments on this video
 No one – Do not allow anyone to comment on this video
 Only people I follow – I want only people I follow to be able to leave comments

#### What can people do with this video?

Download the video – Allow anyone to download this video
 Add to their collections – Allow anyone to add this video to Albums, Channels, or Groups

Save Changes

2

3

4

Return to Video

Вставила видео в запись, а оно имеет вот такой вид.

| lf you've ç | got it, e | enter it below. |
|-------------|-----------|-----------------|
| Password    | *         | Watch Video     |

- 1. Это видео могут посмотреть только те, у кого есть пароль
- 2. Это видео могут посмотреть только зарегистрированные пользователи Vimeo
- 3. Это видео могут посмотреть только мои друзья

## Как сделать так, чтобы это видео могли смотреть все желающие без пароля?

## **Privacy Settings**

## Only people with a password can see this video

#### Who can watch this video?

Anyone – Allow anyone to see this video

Only me – Make this video visible to me and no one else

Only people I follow – Make my videos visible only to people I follow on Vimeo

Only people I choose – I'll select people with whom I want to share this video

Only people with a password – Protect this video with a password

\*\*\*\*

2

3

#### Where can this video be embedded?

Anywhere – Enable people to embed this video on any site
 Nowhere – Do not allow anyone to embed this video

×١

#### Who can comment on this video?

Anyone – Allow anyone to leave comments on this video
 No one – Do not allow anyone to comment on this video
 Only people I follow – I want only people I follow to be able to leave comments

#### What can people do with this video?

Download the video – Allow anyone to download this video
Add to their collections – Allow anyone to add this video to Albums, Channels, or Groups

Вы хотите изменить размер видео в записи. Какой тип вставки видео Вы будете использовать?

- 1. oEmbed вставляется просто ссылка
- 2. Shortcode [embed]...[/embed] ссылка вставляется между тегами embed
- 3. HTML-код iframe

## Какой код вставки embed правильный?

- 1. [embed]https://vimeo.com/132417967[/embed]
- 2. [embed src="https://vimeo.com/132417967"]
- 3. [embed width=«300» height=«150»]https://vimeo.com/ 132417967[/embed]

Вы хотите задать произвольный размер плеера. Какой метод вставки видео Вы выберите?

- 1. iframe код из Vimeo
- 2. shortcode [embed]...[/embed]
- 3. oEmbed просто ссылка

Я хочу чтобы читатели видео видео на блоге, но не хочу чтобы они его скачивали. Как запретить скачивание?

Basic Privacy Collections Video File Advanced Upgrade

## **Privacy Settings**

## Anyone can see this video

#### Who can watch this video?

Anyone – Allow anyone to see this video
 Only me – Make this video visible to me and no one else
 Only people I follow – Make my videos visible only to people I follow on Vimeo
 Only people I choose – I'll select people with whom I want to share this video
 Only people with a password – Protect this video with a password

#### Where can this video be embedded?

Anywhere – Enable people to embed this video on any site
 Nowhere – Do not allow anyone to embed this video

#### Who can comment on this video?

Anyone – Allow anyone to leave comments on this video
 No one – Do not allow anyone to comment on this video
 Only people I follow – I want only people I follow to be able to leave comments

#### What can people do with this video?

Download the video – Allow anyone to download this video
 Add to their collections – Allow anyone to add this video to Albums, Channels, or Groups

Save Changes

2

3

4

Return to Video

Урок №27

Тема: Загрузка видео на хостинг блога и вставка в запись

(сложность 1, 2)

#### Вопросы

- Как загрузить видео на хостинг через админку блога
- Где хранятся видео загруженные через админку
- Как взять ссылку на видео в админке
- Как загрузить видео через хостинг панель управления
- · Как загрузить видео через FTP
- Как взять ссылку на видео на хостинге
- 2 способа вставки видео в запись (shortcode embed, технология oEmbed)
- · Как редактировать HTML код вставки
- · Как регулировать размер видео с помощью вставки shortcode

Понедельник, 06 июля, в 18.45

## http://wpwebinar.ru

ВНИМАНИЕ! Для Участников Вебинара Комплект "млм блог за 1 час" 4500-руб-2970 руб-

# Ресурсы

## http://wptraining.ru

записи вебинаров, план и расписание занятий

## http://wpwebinar.ru

вход на вебинары, скидка для участников

## http://anfisabreus.ru/blog

записи вебинаров, обсуждение, вопросы, предложения

## http://vk.com/blognawordpress

группа в контакте, обсуждение, вопросы, предложения

## http://vk.com/wpwebinarru

Подписка на мероприятния